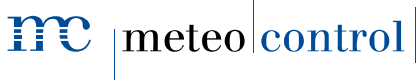

Energy & Weather Services

# blue'Log X series (X-1000 | X-3000 | X-6000)

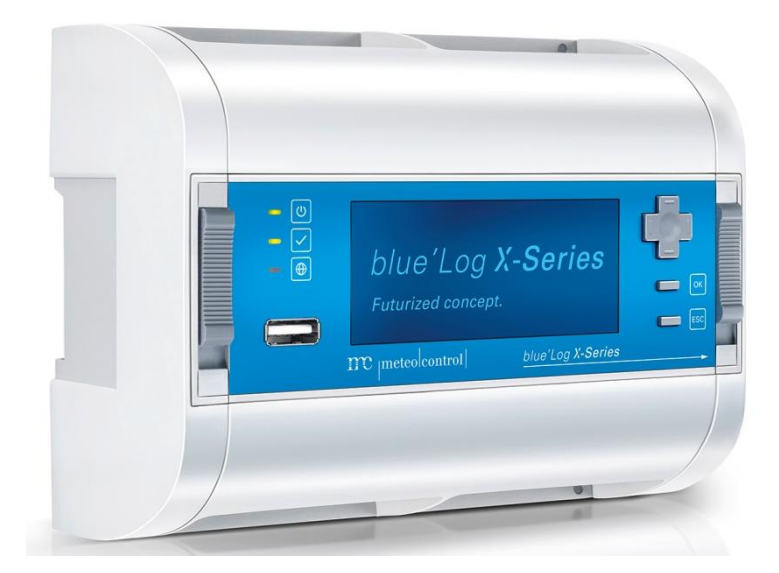

# **Operating Manual**

Version 20150922

#### Copyright

Copyright for this manual remains with the manufacturer. No part of this manual may be reproduced or edited, duplicated or distributed using electronic systems without written permission from meteocontrol GmbH.

Compensation shall be payable in the event of any copyright infringements.

All brand names mentioned in this manual are the property of their respective manufacturers and are hereby acknowledged.

#### Contact data

The manufacturer of the device described in this documentation is: meteocontrol GmbH Spicherer Str. 48 D-86157 Augsburg Tel.: +49 (0) 821 / 3 46 66-0 Web: www.meteocontrol.com

Technical support: Tel.: +49 (0) 821 / 3 46 66-88 Fax: +49 (0) 821 / 3 46 66-11 E-mail: technik@meteocontrol.de

#### Details regarding the manual

The original operating manual is written in German. All other language versions are translations of the original operating manual and are hereby identified as such.

© 2015 meteocontrol GmbH

All rights reserved.

All information in this operating manual has been compiled and checked with the greatest care and diligence. Nevertheless, the possibility of errors cannot be entirely excluded. meteocontrol GmbH therefore cannot accept any liability for errors or their consequences.

Subject to technical alterations.

# Contents

| 1. | Gener                                                    | al notes.                                                                                                    |                                                                                                    | 5                              |
|----|----------------------------------------------------------|----------------------------------------------------------------------------------------------------|----------------------------------------------------------------------------------------------------|--------------------------------|
|    | 1.1                                                      | Safety in                                                                                                    | nstructions                                                                                                    | 5                              |
|    | 1.2                                                      | Warning                                                                                                    | g symbols                                                                                                    | 5                              |
|    | 1.3                                                      | Addition                                                                                                    | nal information                                                                                                    | 6                              |
|    | 1.4                                                      | Text dis                                                                                                    | play                                                                                                    | 6                              |
| 2. | Notes                                                    | on this o                                                                                                    | operating manual                                                                                                    | 7                              |
|    | 2.1                                                      | Warrant                                                                                                    | ty and liability                                                                                                    | 8                              |
| 3. | Safety                                                   | , instructi                                                                                                    | ions for operation                                                                                                    | 9                              |
|    | 3.1                                                      | Intende                                                                                                    | d use                                                                                                    | 9                              |
|    | 3.2                                                      | Personn                                                                                                    | ıel                                                                                                    | 9                              |
|    | 3.3                                                      | Protecti                                                                                                    | on concepts                                                                                                    | 10                             |
|    | 3.4                                                      | Transpo                                                                                                    | ort and storage                                                                                                    | 10                             |
|    | 3.5                                                      | Internal                                                                                                    | battery                                                                                                    | 11                             |
|    | 3.6                                                      | Cleaning                                                                                                    | g                                                                                                    | 11                             |
| 4. | Device                                                   | e overvie <sup>,</sup>                                                                                                    | w                                                                                                    | 12                             |
|    | 4.1                                                      | Overvie                                                                                                    | w of product versions                                                                                                    |                                |
|    | 4.2                                                      | blue'Loo                                                                                                    | g front panel                                                                                                    |                                |
|    | 4.3                                                      | blue'Loo                                                                                                    | g rear panel                                                                                                    | 13                             |
|    | 4.4                                                      | Status L                                                                                                    | EDs                                                                                                    | 13                             |
| 5. | Install                                                  | ation                                                                                                    |                                                                                                    | 14                             |
|    | 5.1                                                      | Safety in                                                                                                    | nstructions for installation                                                                                                    | 14                             |
|    | 5.2                                                      | Cables a                                                                                                    | and wiring                                                                                                    | 15                             |
|    |                                                          | 5.2.1                                                                                                    | Permitted cable types for the blue'Log power supply .                                                                                                    | 15                             |
|    |                                                          | 5.2.2                                                                                                    | Cable types for device connections                                                                                                    | 15                             |
|    |                                                          | 5.2.3                                                                                                    | Maximum recommended cable lengths                                                                                                    |                                |
|    |                                                          |                                                                                                    |                                                                                                    | -                              |
|    |                                                          | 5.2.4                                                                                                    | Shielding                                                                                                    |                                |
|    | 5.3                                                      | 5.2.4<br>Installat                                                                                                    | Shieldingion                                                                                                    | 16<br>17                       |
|    | 5.3                                                      | 5.2.4<br>Installat<br>5.3.1                                                                                                   | Shielding<br>ion<br>Installing device on DIN rail                                                                                                    | 16<br>17<br>17                 |
|    | 5.3<br>5.4                                               | 5.2.4<br>Installat<br>5.3.1<br>Expandi                                                                                        | Shielding<br>ion<br>Installing device on DIN rail<br>ng the blue'Log                                                                                                    | 16<br>17<br>17<br>17           |
|    | 5.3<br>5.4                                               | 5.2.4<br>Installat<br>5.3.1<br>Expandi<br>5.4.1                                                                               | Shielding<br>ion<br>Installing device on DIN rail<br>ing the blue'Log<br>Connecting expansion modules                                                                     | 16<br>17<br>17<br>18<br>19     |
| 6. | 5.3<br>5.4<br>Interfa                                    | 5.2.4<br>Installati<br>5.3.1<br>Expandi<br>5.4.1                                                                              | Shielding<br>ion<br>Installing device on DIN rail<br>ing the blue'Log<br>Connecting expansion modules                                                                     | 16<br>17<br>17<br>18<br>19<br> |
| 6. | 5.3<br>5.4<br>Interfa<br>6.1                             | 5.2.4<br>Installati<br>5.3.1<br>Expandi<br>5.4.1<br><b>Ices</b><br>Power s                                                    | Shielding<br>ion<br>Installing device on DIN rail<br>ing the blue'Log.<br>Connecting expansion modules<br>supply                                                          |                                |
| 6. | 5.3<br>5.4<br>Interfa<br>6.1<br>6.2                      | 5.2.4<br>Installat<br>5.3.1<br>Expandi<br>5.4.1<br>Power s<br>Voltage                                                         | Shielding<br>ion<br>Installing device on DIN rail<br>ing the blue'Log<br>Connecting expansion modules<br>supply<br>output.                                                |                                |
| 6. | 5.3<br>5.4<br>Interfa<br>6.1<br>6.2<br>6.3               | b.2.4<br>Installat<br>5.3.1<br>Expandi<br>5.4.1<br>Power s<br>Voltage<br>Etherne                                              | Shielding<br>ion<br>Installing device on DIN rail<br>ing the blue'Log<br>Connecting expansion modules<br>supply<br>output<br>t                                            |                                |
| 6. | 5.3<br>5.4<br>Interfa<br>6.1<br>6.2<br>6.3<br>6.4        | 5.2.4<br>Installat<br>5.3.1<br>Expandi<br>5.4.1<br>Power s<br>Voltage<br>Etherne<br>Multi inst                                | Shielding<br>ion<br>Installing device on DIN rail<br>ing the blue'Log<br>Connecting expansion modules<br>supply<br>output<br>t<br>put                                     |                                |
| 6. | 5.3<br>5.4<br>Interfa<br>6.1<br>6.2<br>6.3<br>6.4        | 5.2.4<br>Installat<br>5.3.1<br>Expandi<br>5.4.1<br>Power s<br>Voltage<br>Etherne<br>Multi ing<br>6.4.1                        | Shielding<br>ion<br>Installing device on DIN rail<br>ing the blue'Log<br>Connecting expansion modules<br>supply<br>output<br>t<br>put<br>Analog input                     |                                |
| 6. | 5.3<br>5.4<br><b>Interfa</b><br>6.1<br>6.2<br>6.3<br>6.4 | 5.2.4<br>Installat<br>5.3.1<br>Expandi<br>5.4.1<br>Power s<br>Voltage<br>Etherne<br>Multi inp<br>6.4.1<br>6.4.2               | Shielding<br>ion<br>Installing device on DIN rail<br>ing the blue'Log<br>Connecting expansion modules<br>supply<br>output<br>put<br>Analog input<br>Digital input         |                                |
| 6. | 5.3<br>5.4<br>Interfa<br>6.1<br>6.2<br>6.3<br>6.4<br>6.5 | 5.2.4<br>Installat<br>5.3.1<br>Expandi<br>5.4.1<br>Power s<br>Voltage<br>Etherne<br>Multi inp<br>6.4.1<br>6.4.2<br>Digital ir | Shielding<br>ion<br>Installing device on DIN rail<br>ing the blue'Log<br>Connecting expansion modules<br>supply<br>output<br>put<br>Analog input<br>Digital input<br>nput |                                |

|     | 6.7    | RS485/422 interface                              | 25                |
|-----|--------|--------------------------------------------------|-------------------|
|     | 6.8    | CAN interface                                    | 25                |
|     | 6.9    | USB interface                                    | 25                |
| 7   | Comm   |                                                  | າຂ                |
| /.  |        | Paquiromente                                     | 20                |
|     | 7.1    |                                                  | 20                |
|     | 7.Z    | Commissioning                                    | 20                |
|     | 7.3    | 2.2.1 Ethore at any action                       | 20                |
|     |        | 7.3.1 Ethernet connection                        | 20                |
|     |        | 7.3.2 Connecting bus devices                     | 27                |
|     | 7 4    | 7.3.3 Connections to analog and digital inputs   | 27                |
|     | 7.4    | Log-on via display                               | 28                |
|     |        | 7.4.1 Start menu                                 | 28                |
|     |        | 7.4.2 Setting language via quick access          | 28                |
|     |        | 7.4.3 User selection                             | 29                |
|     | 7.5    | Network configuration on the display             | 30                |
|     |        | 7.5.1 DHCP setting                               | 30                |
|     |        | 7.5.2 Setting the static network parameters      | 30                |
|     | 7.6    | Firmware update via USB                          | 31                |
|     | 7.7    | Showing the licenses on the display              | 31                |
|     | 7.8    | Logging on to device websites                    | 32                |
|     | 7.9    | Logger master data                               | 35                |
|     | 7.10   | Ethernet                                         | 36                |
|     | 7.11   | MX modules                                       | 36                |
|     | 7.12   | User management                                  | 37                |
|     | 7.13   | Licenses                                         | 37                |
|     | 7.14   | Date / time                                      | 38                |
|     |        | 7.14.1 Time synchronization with system settings | 38                |
|     |        | 7.14.2 User defined time synchronization         | 38                |
|     |        | 7.14.3 Time synchronization disabled             | 38                |
|     | 7.15   | Registering on the safer'Sun Portal              | 39                |
|     |        | 7.15.1 Assignment to an existing system          | 39                |
|     |        | 7.15.2 Setting up a new system using master data | 39                |
|     | 7.16   | Portal communication                             | 40                |
|     |        | 7.16.1 Reporting at regular intervals            | 40                |
|     |        | 7.16.2 Reporting at set times                    | 40                |
|     | 7.17   | FTP push                                         | 41                |
| 8.  | Firmw  | are update                                       | 42                |
| 9.  | Licens | Ses                                              | 43                |
| 5.  | 9.1    | FTP PUSH INTRADAY                                | 43                |
| 10  | Record | ding devices                                     | งว                |
| 10. |        |                                                  | + <b>∂</b><br>∕10 |
|     | 10.1   |                                                  | +3<br>⊿⊃          |
|     |        | IU.I.I Analog sensors                            | 43                |

|     |         | 10.1.2 Modbus sensors                                                                                           | .45       |
|-----|---------|----------------------------------------------------------------------------------------------------|-----------|
|     | 10.2    | Adding meters                                                                                                   | .47       |
|     |         | 10.2.1 S0 meter                                                                                                 | .47       |
|     |         | 10.2.2 Modbus meter                                                                                             | .49       |
|     | 10.3    | Adding inverters                                                                                                | .51       |
|     | 10.4    | Adding string measuring systems                                                                                 | .52       |
|     | 10.5    | Adding battery system                                                                                           | .53       |
| 11  | Alarm   | e de la companya de la companya de la companya de la companya de la companya de la companya de la companya de l | 54        |
|     | 11 1    | l atest alarms                                                                                                  | 54        |
|     | 11.1    | Contact addresses                                                                                               | 55        |
|     | 11.2    | Alarm configuration                                                                                             | 56        |
|     | 11.0    |                                                                                                    | .00       |
| 12. | Visuali | zation                                                                                                    | .57       |
|     | 12.1    | Showing sensor values                                                                                           | .57       |
|     |         | 12.1.1 Diagrams                                                                                                 | .57       |
|     |         | 12.1.2 Real-time values                                                                                         | .5/       |
|     | 12.2    | Showing meter values                                                                                            | .58       |
|     |         | 12.2.1 Diagrams                                                                                                 | .58       |
|     | 10.0    | 12.2.2 Real-time values                                                                                         | .58       |
|     | 12.3    | Showing inverter values                                                                                         | .59       |
|     |         | 12.3.1 Diagrams                                                                                                 | .59       |
|     | 10.4    | 12.3.2 Real-time values                                                                                         | .60       |
|     | 12.4    | Showing string measuring system measured values                                                                 | .01       |
|     |         | 12.4.1 Diagrams                                                                                                 | .01       |
|     | 10 E    | 12.4.2 Real-time values                                                                                         | .01       |
|     | 12.0    | 12 5 1 Diagrama                                                                                                 | .0Z       |
|     |         | 12.5.1 Didyidiiis                                                                                               | .0Z       |
|     | 126     | 12.5.2 Tedi-Unite Values                                                                                        | .02       |
|     | 12.0    | 12.6.1 Diagrams                                                                                                 | .03<br>62 |
|     |         | 12.0.1 Didyidi 115                                                                                              | .03       |
|     |         |                                                                                                    | .03       |
| 13. | Messa   | ages                                                                                                    | .64       |
|     | 13.1    | Logbook                                                                                                    | .64       |
| 14  | meter   | ocontrol Power Control                                                                                          | 65        |
|     | 14 1    | General notes                                                                                                   | 65        |
|     | 1-4.1   | 14.1.1 Functions                                                                                                | .00       |
|     |         | 14.1.2 Receiving specifications from the grid operator                                                          | .66       |
|     |         | 14.1.3 Processing the data                                                                                      | 67        |
|     |         | 14.1.4 Navigating to the Power Control website                                                                  | .69       |
|     | 14.2    | General settings                                                                                                | .70       |
|     |         | 14.2.1 Selecting data logger mode                                                                               | .70       |
|     |         | 14.2.2 Entering system data                                                                                     | .73       |
|     | 14.3    | Active power procedure                                                                                          | .74       |
|     |         |                                                                                                    |           |

|     |          | 14.3.1     | P(DI) procedure                                       | 76  |
|-----|----------|------------|-------------------------------------------------------|-----|
|     |          | 14.3.2     | P(AI) procedure                                       |     |
|     |          | 14.3.3     | P(fix) procedure                                      | 79  |
|     |          | 14.3.4     | Intelligent Power Limit (IPL)                         | 80  |
|     |          | 14.3.5     | Gradient limitation active power (P) procedure        | 82  |
|     |          | 14.3.6     | Limitation to agreed connection power P <sub>AV</sub> |     |
|     |          | 14.3.7     | Preset for fallback value                             |     |
|     | 14.4     | Reactive   | e power procedure                                     | 85  |
|     |          | 14.4.1     | cosφ(DI) procedure                                    | 87  |
|     |          | 14.4.2     | cosφ(Al) procedure                                    |     |
|     |          | 14.4.3     | cosφ(fix) procedure                                   | 90  |
|     |          | 14.4.4     | cosφ(P) procedure                                     | 91  |
|     |          | 14.4.5     | cosφ(U) procedure                                     | 93  |
|     |          | 14.4.6     | Q(DI) procedure                                       |     |
|     |          | 14.4.7     | Q(AI) procedure                                       |     |
|     |          | 14.4.8     | Q(fix) procedure                                      |     |
|     |          | 14.4.9     | Q(U) procedure                                        |     |
|     |          | 14.4.10    | Q(P x tanq(fix)) procedure                            |     |
|     |          | 14.4.11    | $Q(\cos\varphi(DI))$ procedure                        |     |
|     |          | 14.4.12    | $Q(\cos\varphi(AI))$ procedure                        |     |
|     |          | 14.4.13    | $Q(\cos\varphi(\pi x))$ procedure                     |     |
|     |          | 14.4.14    | $Q(\cos \varphi(F))$ procedure                        |     |
|     |          | 14.4.15    | $\Omega(\cos \psi(0))$ procedure                      | 104 |
|     |          | 14.4.10    | Gradient limitation reactive power(0) procedure       |     |
|     |          | 14.4.18    | System control loop                                   | 109 |
|     | 14 5     | Power (    | Control checklist                                     | 111 |
|     |          |            |                                                       |     |
| 15. | Techn    | ical data. |                                                       | 112 |
| 16. | Enviro   | nmental    | protection and disposal                               | 115 |
| 17. | CE ce    | rtificate  |                                                       | 116 |
| 18. | RoHS     | Stateme    | nt                                                    | 117 |
| 10  | l iet of | figures    |                                                       | 110 |
| 13. | LISCO    | nguies     |                                                       | 110 |

### 1. General notes

### 1.1 Safety instructions

Safety instructions warn of dangers when using the devices and explain how they can be avoided.

The safety instructions are classified according to the severity of the risk and are subdivided into four groups:

#### DANGER

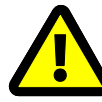

Imminent danger

Failure to comply with the warning notice will lead to an imminent risk of death or serious physical injury!

#### WARNING

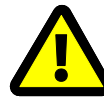

Possible danger

Failure to comply with the warning notice may lead to death or serious physical injury!

#### CAUTION

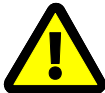

Hazard with a risk of material damage

Failure to comply with the warning notice may lead to minor injuries!

#### ATTENTION

Risk of material damage

Failure to comply with the warning notice will lead to material damage!

### 1.2 Warning symbols

Particular dangers are highlighted using warning symbols.

#### ELECTRICAL HAZARD

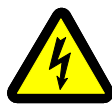

Risk of electrocution!

Failure to comply with the warning notice will lead to an imminent risk of serious injury or death.

### 1.3 Additional information

This symbol can be found next to notes, additional information and tips.

### 1.4 Text display

Emphasized points are shown in bold and indicate important information.

Lists are shown with bullet points (level 1) and dashes (level 2):

- List 1
- Point A
- Point B
- List 2

Instructions describe steps which are to be carried out in the given order.

- 1. Instruction 1
- 2. Instruction 2
- ✤ Result of the operation

Button names are shown in capitals and in "QUOTATION MARKS".

In illustrations, item numbers are used to indicate components.

The legend including item numbers and descriptions of the components is shown below the figure. Alternatively, direct references to components are made in the text.

### 2. Notes on this operating manual

This manual is a key aid when it comes to ensuring proper operation of the device. It contains important information and safety notes to help you use the devices correctly, economically and in the intended manner.

The manual helps to avoid dangers, to reduce repair costs and downtimes, and to increase the reliability and operating life of the devices.

During installation, all the manuals for system modules and components must be taken into account.

#### DANGER

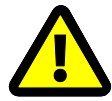

Danger from improper handling of the device

The personnel responsible for installation, operation and maintenance of the system must have read and understood the operating manual before the devices can be installed and used safely!

The manual and documentation must be kept by the system and be available at all times as required.

meteocontrol GmbH accepts no liability for personal injury, damage to property, or system malfunctions and their consequences, insofar as these result from non-observance of this operating manual.

### 2.1 Warranty and liability

Details of the scope and form of the warranty as well as the warranty period are given in the meteocontrol GmbH General Terms and Conditions.

meteocontrol GmbH rejects any liability for damage arising from the non-observance of the operating manual.

This applies, in particular, to damage resulting from:

- Unintended use
- Incorrect operation
- Wrongly chosen materials and tools
- Faulty or non-executed maintenance and repairs

With Power Control, meteocontrol GmbH accepts no liability for events and occurrences outside of its control, such as:

- the correctness of control commands given by an energy supply company or failure to implement control commands that have been passed on
- hardware and/or software faults on the part of the system operator
- end-user switching processes
- Any liability for damage caused by such events and occurrences, such as lost profits, grid instability, damage to parts of the customer's system, for instance of an inverter, shall remain expressly excluded.

### 3. Safety instructions for operation

### 3.1 Intended use

Only the permitted signals and signal strengths may be applied to the connections of the data logger (blue'Log) and the expansion modules (MX modules) used here.

Installation is only permitted indoors. For installation outdoors or in a dusty environment, the device must be installed in a standardized protective enclosure.

### 3.2 Personnel

Installation, commissioning and maintenance of the device may only be performed by a qualified electrician.

Given their specialist training, knowledge, experience and familiarity with the relevant standards and regulations, a qualified electrician is in a position not only to carry out work on electrical systems but also to recognize and avoid possible dangers unaided.

The qualified electrician must comply with the occupational health and safety laws in force.

#### Please note in particular:

- all national installation and set-up regulations (e.g. VDE in Germany),
- all generally accepted codes of practice,
- information on transport, installation, operation, service, maintenance and disposal given in this installation manual,
- specific values, limits, and information relating to operating and ambient conditions on type plates and in data sheets.

### 3.3 Protection concepts

- The memory card (SD memory) must not be removed while the blue'Log is in operation
- The blue'Log may not be opened
- The blue'Log may not be modified
- Damaged devices must be taken out of operation immediately and checked by a qualified electrician
- Local regulations must be observed when using the devices
- The safety of the blue'Log and the user cannot be guaranteed if the safety precautions described are violated

### 3.4 Transport and storage

Every product leaves our factory in perfect electrical and mechanical condition.

Special packaging ensures safe transport.

On delivery, unpack the device and all accessories and check them for any damage.

#### WARNING

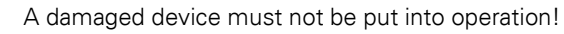

# ATTENTION

To avoid possible damage, always use the original packaging when transporting or shipping the device.

Protect the device against dust and moisture.

### 3.5 Internal battery

The blue'Log data logger contains an internal lithium battery (button cell) which ensures that the time and date remain stored in the device in the event of a power cut.

#### ATTENTION

Lithium battery

The battery may only be replaced by the meteocontrol repair service, since the blue'Log housing needs to be opened.

meteocontrol GmbH accepts no liability for material damage owing to noncompliance with this warning notice!

### 3.6 Cleaning

Clean the outside of the device only using a dry, lint-free cloth.

If the device is very dirty, you can clean it using a slightly damp cloth and a commercially available household cleaner.

#### ATTENTION

Unplug the device from the mains before cleaning it!

#### ATTENTION

When cleaning the device, ensure that no moisture penetrates the housing!

### 4. Device overview

### 4.1 Overview of product versions

|                           | blue'Log X-1000 | blue'Log X-3000 | blue'Log X-6000 |
|---------------------------|-----------------|-----------------|-----------------|
| Max. feed-in power in kWp | 100             | 1000            | unlimited       |
| Storage capacity          | 16 GB           | 16 GB           | 32 GB           |

### 4.2 blue'Log front panel

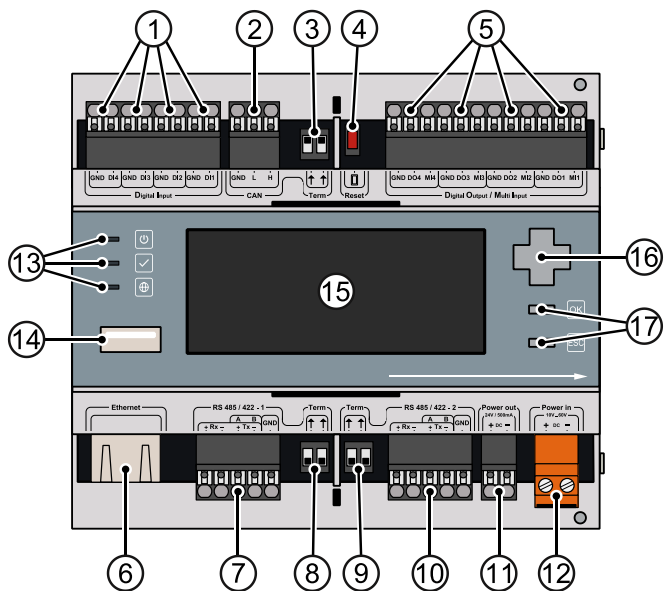

Fig. 1: Overview of the blue'Log front panel

- (1) Digital input (DI1–DI4)
- (2) CAN
- (3) CAN termination
- (4) Reset
- (5) Digital output / multi input (DO1 – DO4, MI1 – MI4)
- (6) Ethernet
- (7) RS485/422 1
- (8) RS485/422 termination 1

- RS485/422 termination 2
- (10) RS485/422 2
- (11) Power out (24V / 500mA DC)
- (12) Power in (20V...60V DC)
- (13) LEDs: Power, status, online
- (14) USB interface

(9)

- (15) Display
- (16) Directional pad
- (17) Buttons: OK, ESC

### 4.3 blue'Log rear panel

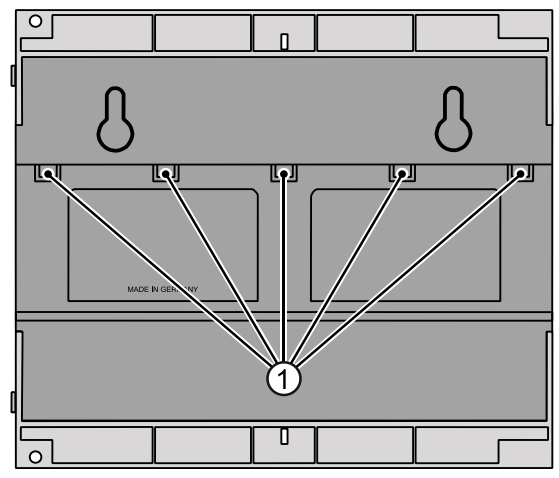

Fig. 2: Overview of the blue'Log rear panel

(1) Clamp for DIN rail

### 4.4 Status LEDs

The front panel features three LED displays with the following meanings.

| Symbol      | LED        | Meaning |                                              |
|-------------|------------|---------|----------------------------------------------|
|             | $\bigcirc$ | Green:  | blue'Log is supplied with power              |
|             | 0          | Off:    | No power supply                              |
|             | $\bigcirc$ | Green:  | System loaded successfully, normal operation |
|             | 0          | Orange: | System booting, boot phase                   |
|             |            | Red:    | System error                                 |
| $\bigoplus$ | 0          | Green:  | Connected to portal                          |
|             | 0          | Off:    | No connection to portal                      |

5. Installation

### 5.1 Safety instructions for installation

#### DANGER

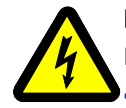

### Risk of electrocution!

Fatal injuries or death from contact with cables and terminals.

- Only connect or disconnect cables while the power supply is switched off.
- Provide a safeguard to prevent unintentional restart.

#### ATTENTION

#### Damage due to incorrect cabling!

Incorrectly connected cables can lead to damage or destruction of the measuring inputs and the device.

- Connect cables only to the sockets provided for this purpose.
- Observe the polarity during connection.

#### ATTENTION

#### Damage due to overvoltage!

Overvoltages or surge voltages may damage or destroy the device.

• Protect the power supply against overvoltages.

#### ATTENTION

#### Damage due to overvoltage!

Voltages of more than 24 V DC and currents of more than 20 mA on the analog inputs can destroy the relevant measuring inputs.

- Ensure that only voltages of up to 24 V DC are applied and only currents of up to 20 mA flow.
- Voltages of more than 24 V DC and currents of more than 20 mA on the digital inputs can destroy the relevant measuring inputs.

### 5.2 Cables and wiring

Recommended cable types for wiring the individual system components are given below. The restrictions resulting from the wiring are also listed.

| 5.2       | 2.1 Permitted cable ty                             | pes for the blue'Log               | power su            | pply                  |                                      |
|-----------|----------------------------------------------------|------------------------------------|---------------------|-----------------------|--------------------------------------|
| Со        | nnecting cable                                     | Voltage range                      | Cable cr<br>section | OSS                   | Туре                                 |
| •         | Finely stranded conductor                          | U < 24 V DC                        | 1 mm <sup>2</sup>   |                       | H05V-K                               |
| •         | Finely stranded conductor                          | U >= 24 V DC                       | 0.75 mr             | n²                    | H05V-K                               |
| 5.2<br>Bu | 2.2 Cable types for de<br>s cabling (inverters, cu | vice connections<br>rrent sensors) |                     |                       |                                      |
| •         | Recommended: Data<br>Alternatively: Network        | cable (twisted and sh<br>< cable   | nielded)            | Li2YCYv (<br>CAT 6-SF | TP) 2×2×0.5mm <sup>2) 1)</sup><br>ГР |
| An        | alog signals (irradiance                           | sensor, temperature                | sensor)             |                       |                                      |
| •         | Sensor cable                                       |                                    |                     | LiYCY 2×2             | 2×0.5mm²                             |
| Dig       | gital signals (energy me                           | eter, remote control s             | ystem)              |                       |                                      |
| •         | Sensor cable                                       |                                    |                     | LiYCY 2×2             | 2×0.5mm²                             |
| Etł       | nernet network                                     |                                    |                     |                       |                                      |
| •         | Network cable                                      |                                    |                     | CAT 5 / C             | AT 6                                 |

#### 5.2.3 Maximum recommended cable lengths

| • | Bus cabling (data cable RS485)        | 1200 m <sup>2) 3)</sup> |
|---|---------------------------------------|-------------------------|
| • | Sensors (voltage signal 0 V – 10 V)   | 100 m                   |
| • | Sensors (current signal 4 mA – 20 mA) | 600 m <sup>4)</sup>     |
| • | Meters                                | 30 m                    |
| • | Ethernet network                      | 100 m <sup>3)</sup>     |

<sup>1)</sup> We recommend using the cable type UNITRONIC<sup>®</sup> Li2YCYv (TP) manufactured by Lapp Kabel, or an equivalent cable type. This cable is suitable for laying in soil.

<sup>2)</sup> For cables exceeding the given length, the additional use of repeaters is necessary.

<sup>3)</sup> Several separate cables of this length require a hub.

4) 24 V DC power supply required.

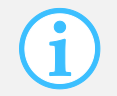

Data cables must be isolated from power cables in accordance with EN 50174-2 using metal cable supports.

#### 5.2.4 Shielding

The cable shielding may only be grounded at one end of the connection.

### 5.3 Installation

#### 5.3.1 Installing device on DIN rail

- 1. Hang the blue'Log on the DIN rail using the provided clamp (rear panel).
- Push the DIN rail latch ① on the front side of the device from bottom (latch open) to top (latch closed). This will fix the blue'Log to the DIN rail. The symbols (open/closed lock) above and below the DIN rail latch indicate whether or not the device is fixed.
- 3. Check the secure connection of the blue'Log to the DIN rail.

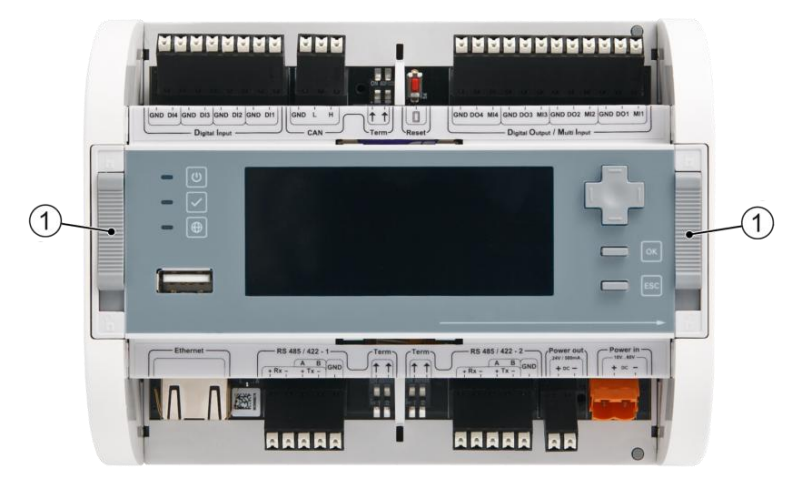

Fig. 3: Secure mounting on a DIN rail

To release the blue'Log from the DIN rail, push the DIN rail latch from top to bottom position. The device can now be removed from the DIN rail by lifting it off.

#### ATTENTION

#### Ventilation

For installation within a control cabinet, ensure at least 3 cm free space above and below the device for air circulation.

### 5.4 Expanding the blue'Log

The blue'Log can be expanded to provide additional interfaces using various expansion modules (MX modules).

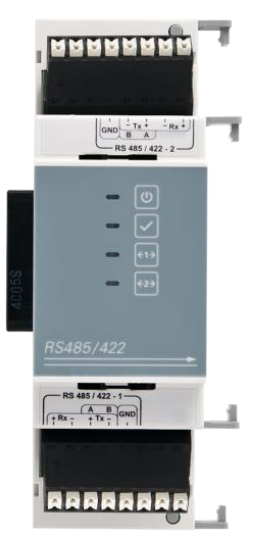

Fig. 4: MX modules (example: RS485/422)

#### ATTENTION

#### Risk of damage when installing expansion modules

Installing MX modules during operation of the blue'Log can damage or destroy the blue'Log and the expansion modules.

• Disconnect the blue'Log from the power supply before installing MX modules for additional interfaces.

#### 5.4.1 Connecting expansion modules

In order to expand the blue'Log by installing MX modules, remove the right-hand side-cover. To do this, unlock the four fasteners  $\oplus$  and pull off the right-hand side cap.

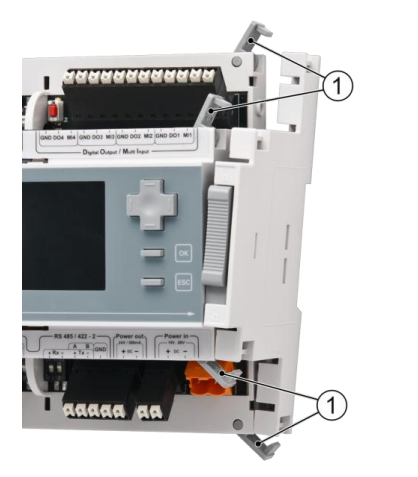

Fig. 5: Unlocking the fasteners

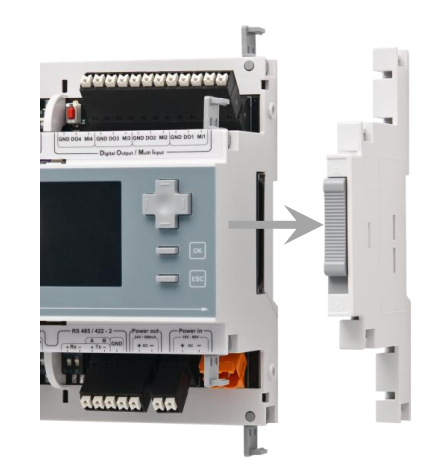

Fig. 6: Pulling off right-hand side cap

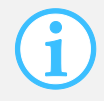

Keep the side cap at hand, as you will need to reattach it to the right-hand side of the expansion module later on to fasten the blue'Log and MX modules to the DIN rail again.

You can now see the blue'Log's expansion socket  $\ensuremath{\mathbbm O}$  at the right-hand side of the housing.

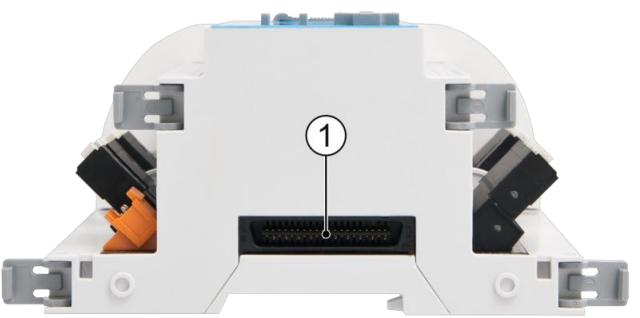

Fig. 7: Expansion socket

Plug the desired expansion module into the blue'Log's expansion socket.

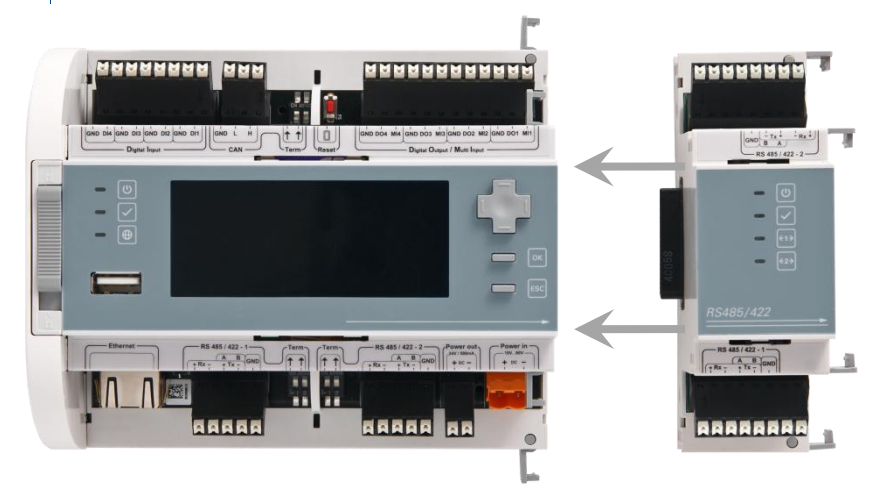

Fig. 8: Plugging expansion module into the blue'Log.

Now close the blue'Log's fasteners again in order to fix the expansion module to the preceding device.

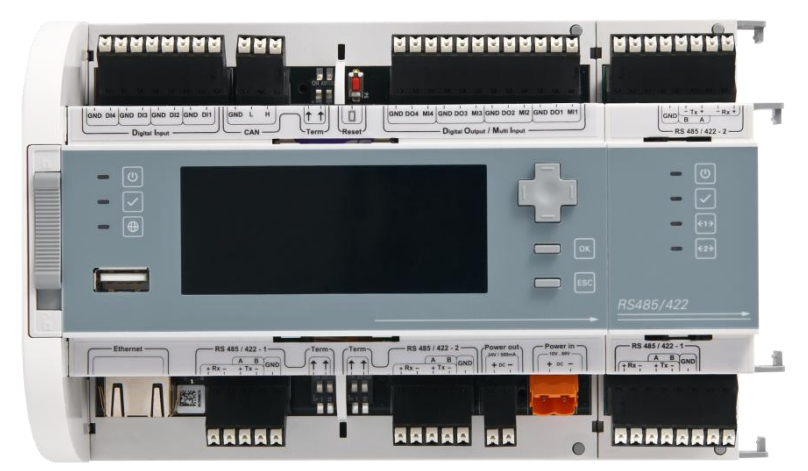

Fig. 9: Attached expansion module

Reattach the side cap to the right-hand side of the expansion module and close the case locks.

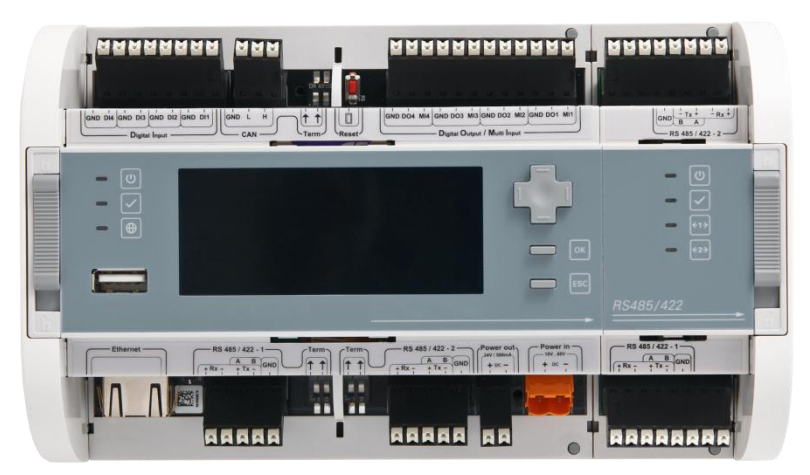

Fig. 10: blue'Log and MX module connected and side cap attached

The blue'Log can be expanded with several MX modules of the same type or with different MX modules. Please see the data sheet for your basic device for details of the maximum number of expansion modules.

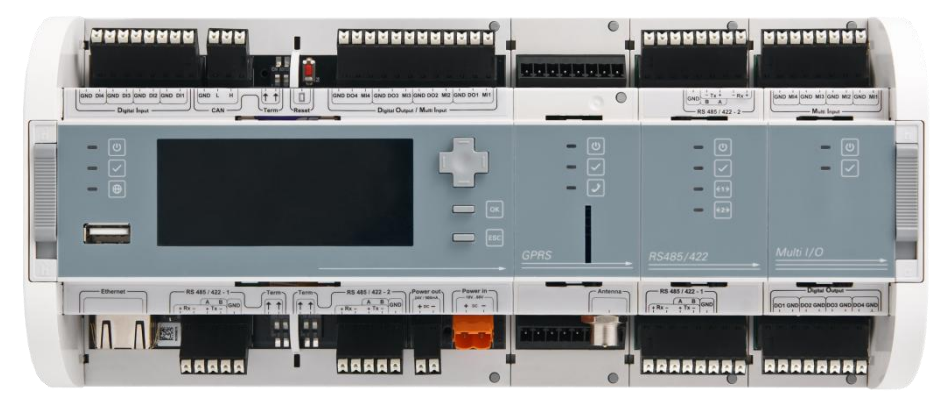

Fig. 11: blue'Log with various MX modules

#### ATTENTION

#### Order of installed MX modules

When connecting MX modules to the basic device, the prescribed order has to be observed in order to ensure correct functionality of the modules.

 The number of arrows and lines at the bottom of the front panels of blue'Log and MX modules indicates the order of connection. Higher rated modules must not be installed before a module with fewer lines (e.g. two arrows/lines). For example, a module with three arrows/lines must not be connected before a module with two arrows/lines.

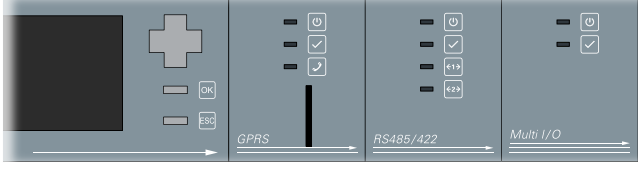

Fig. 12: Order of installed MX modules

6. Interfaces

#### 6.1 Power supply

The power supply of the data logger must comply with requirements below.

Power supply:

20 V DC, 4.0 A ... 60 V DC, 1.3 A

max. 80 W

#### CAUTION

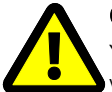

#### Complying with limit values

You should ensure that alternatively the following limit values are complied with.

- IEC 61010-1 (bzw. EN-/CSA-/UL- 61010-1) Power supply of Limited-energy circuit with safety extra low voltage (SELV)
- EN 60950-1
   Power supply with limited power sources

#### ATTENTION

#### Installing the power supply

The power supply including any protective devices may only be installed by a qualified electrician.

### 6.2 Voltage output

#### • Voltage: 24 V DC

The blue'Log can supply sensors (e.g. i'checker) with a maximum current consumption of 500 mA. For sensors with a current consumption totaling more than 500 mA, please use an external power supply.

### 6.3 Ethernet

• The blue'Log is directly connected to the PC / laptop or hub / switch using an Ethernet patch cable, which is included in delivery.

### 6.4 Multi input

The blue'Log has four multi inputs which can be used for either analog or digital signals. Each port is configured individually via software.

#### 6.4.1 Analog input

The analog inputs are freely configurable as:

- Voltage input: 0-24 V DC
- Voltage input: 0-1 V DC
- Voltage input: 0-100 mV
- Current input: 0-20 mA
- Resistor (PT1000): 600-1800 Ω

#### 6.4.2 Digital input

The digital inputs are freely configurable as:

- Pulse input in accordance with DIN 43864 (S0)
- Voltage level input: 0-24 V DC

### 6.5 Digital input

The digital inputs are freely configurable as:

- Pulse input in accordance with DIN 43864 (S0)
- Voltage level input: 0-24 V DC
- Potential-free contact: 24 V DC / 20 mA

### 6.6 Digital output

The digital outputs are freely configurable as:

- Open collector: max. 60 V DC / 200 mA
- Voltage output: 20...60 V DC (corresponding to supply voltage), max. 45 W, in total of all digital outputs (basic module and MX modules), max. 200 mA per output

### 6.7 RS485/422 interface

The RS485/422 interfaces are used to connect communication devices via the RS485 or RS422 bus.

- Each RS485/RS422 interface adapts automatically and can be terminated individually via switches.
- Please note the requirements for connecting bus devices in the enclosed "Device connection plans" document.

### 6.8 CAN interface

The CAN interface is used to connect communication devices via the CAN bus.

• The CAN interface can be terminated via a switch.

### 6.9 USB interface

The USB front socket (type A) is provided as a service interface. The interface can be used for:

- Restoring device software (firmware recovery)
- Updating the firmware

# 7. Commissioning, configuration

### 7.1 Requirements

In order to start up the blue'Log, the device must be securely mounted and all cables must be connected correctly.

### 7.2 Commissioning

- Switch on the power supply
- Wait until the blue'Log has finished booting.
  - ✤ The status LED on the device will light up.

#### ATTENTION

#### Power supply

During connection of the power supply it is imperative to ensure correct polarity (+ / -).

### 7.3 Establishing / checking connections

#### 7.3.1 Ethernet connection

• The blue'Log can be integrated into a local network using a patch cable. Establishing the Ethernet connection allows direct access to the device and Internet access. A 1 m long Ethernet patch cable is included in delivery.

#### 7.3.2 Connecting bus devices

The blue'Log is equipped with two RS485/422 interfaces to connect bus devices.

- Connect your bus devices to the data logger via the RS485/422 interfaces. Please note the respective requirements in the "Device connection plans" document.
- Typical bus devices include inverters, energy meters, string measuring systems and power quality analyzers.
- Only one device manufacturer can be queried per bus. Querying other sensors, meters or string measuring systems in parallel is not possible. Sensors and meters can be queried together if they communicate via modbus.

#### 7.3.3 Connections to analog and digital inputs

The blue'Log has several digital interfaces or analog/digital interfaces for recording and evaluating analog and digital signals.

- Devices with analog or digital outputs can be connected via the blue'Log's digital and analog inputs. Please note the respective requirements in the "Device connection plans" document.
- Typical devices for these interfaces are ripple-control receivers, remote control systems and sensors.

### 7.4 Log-on via display

#### 7.4.1 Start menu

The device license is shown in the display start menu. The "OK" and "ESC" buttons take you to the blue'Log display menus.

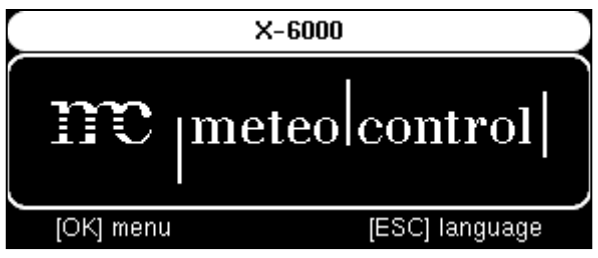

Fig. 13: blue'Log display: Start menu

#### 7.4.2 Setting language via quick access

- 1. To access the language settings, press the "ESC" button on the display start page.
- 2. Select the desired language.
  - ✤ The language will be changed immediately.

| Language |   |
|----------|---|
| Deutsch  |   |
| English  | ٠ |
| 中文(简体)   |   |
|          |   |

Fig. 14: blue'Log display: Setting languages, quick access

#### 7.4.3 User selection

- To get to the user selection via the display, press the "OK" button.
- If no user is logged on, you will be taken to the user selection menu. Otherwise, you will access the main menu immediately.

The available users registered in the blue'Log are shown in the user selection menu. The individual users can be selected using the directional pad (up and down) and confirmed by pressing the "OK" button. Once a user has been selected, a PIN will be requested in order to log on.

By default, the users "service" and "user" are always available for selection.

• Service: PIN: 0010 → Full access for installers

| Select a user |         |
|---------------|---------|
| service       | $\odot$ |
| user          |         |
|               |         |

• User: PIN: 0001 → Restricted rights for end users

Fig. 15: blue'Log display: User selection

### 7.5 Network configuration on the display

### 7.5.1 DHCP setting

If a DHCP server in connected to the blue'Log's network, the network parameters such as the IP address can be retrieved automatically. DHCP must be enabled on the data logger for this purpose.

- Navigate to the network settings using the directional pad and the buttons: Main menu → Telecommunication → Network
- 2. Enable the "DHCP" setting here.
  - The IP address as well as the other parameters will now be retrieved automatically from the DHCP server

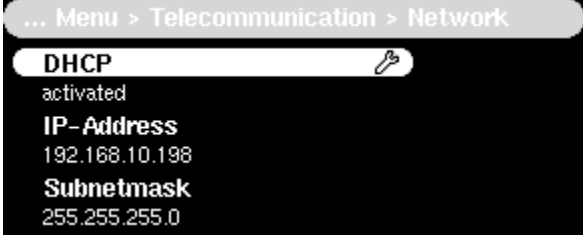

Fig. 16: blue'Log display: DHCP enabled

#### 7.5.2 Setting the static network parameters

Follow the instructions below to set the static network parameters such as IP address, subnet mask, gateway and DNS server:

- Navigate to the network settings using the directional pad and the buttons: Main menu → Telecommunication → Network
- 2. Disable the "DHCP" setting
- 3. Enter the following network-specific parameters:
  - IP address
     Obtain automatic DNS address (on / off)
  - Subnet mask
     First DNS server
  - Standard gateway
     Second DNS server

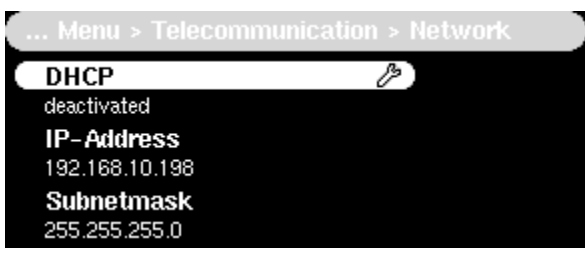

Fig. 17: blue'Log display: DHCP disabled

### 7.6 Firmware update via USB

- 1. Insert a USB stick containing the update file (file extension = img) into the USB socket. The file must be in the USB stick's root directory.
- Navigate to the system settings using the directional pad and the buttons: Main menu → System
- 3. Select Update via USB from the menu Information as to whether a suitable update file was found on the stick will be shown beneath the menu item.
- 4. Select either to update your system or carry out a complete new installation (in this case, all data will be lost).
  - Solution of the system will be updated.

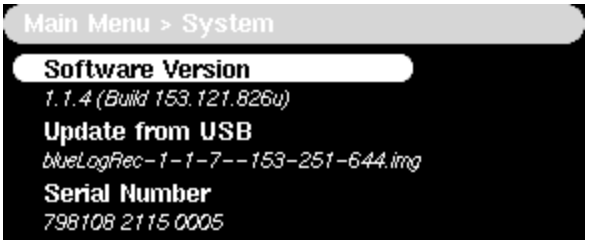

Fig. 18: blue'Log display: Updating via USB

### 7.7 Showing the licenses on the display

 Navigate to the license display using the directional pad and the buttons: Main menu → System → Licenses

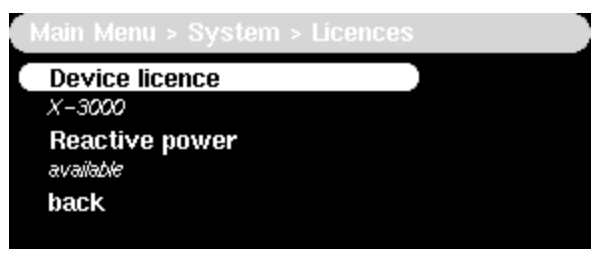

Fig. 19: blue'Log display: Licenses on the display

### 7.8 Logging on to device websites

Further configuration is possible via the device websites. Information regarding the operating status of the PV system can also be retrieved.

1. In order to address your blue'Log, enter the IP address in the address line of your web browser.

Alternatively, you can address your blue'Log with the following commands in the address line of your web browser:

Only one blue'Log in the network

http://blue.x

Several blue'Logs in the network

http://blue.x.nnnnnnn
n = last eight digits of the hardware number

- 2. Log on to the device websites using the following access data:
  - User name: "service"
  - Password "service"

| Sign in     |                            |
|-------------|----------------------------|
| Please ente | er your login credentials. |
| Usernam     | e                          |
| Passwor     | d                          |
| Languag     | e English 💌                |
|             | Sign in                    |

Fig. 20: Logging on to device websites

3. After the first successful log in on the device websites, the set-up wizard pop-up window will appear.

| Welcome to the initial installation. To set up the key functions, you can now use the installation wizard. t will guide you to the configuration pages, which you can access later via the navigation. The system navigation is set up on the left-hand page via the tabs and a conte menu. In addition, you can also use the quick search function, which supports menu items.                        |             |
|----------------------------------------------------------------------------------------------------|-------------|
|                                                                                                    |             |
| Welcome to the initial installation.<br>To set up the key functions, you can now use the installation wizard.<br>It will guide you to the configuration pages, which you can access later via the<br>navigation.<br>The system navigation is set up on the left-hand page via the tabs and a contex<br>menu. In addition, you can also use the quick search function, which supports al<br>menu items. | t<br>I the  |
| Please also check whether new firmware is available for your device. This requir<br>Internet access. A note is displayed in the footer to indicate whether new firmwar<br>available.                                                                                                    | es<br>re is |
| ] Show this message on startup?                                                                                                    |             |
| Start Wizard                                                                                                    | Close       |

Fig. 21: blue'Log wizard information window

4. The wizard guides you step by step through the main set-up points necessary for proper device operation. The relevant set-up step is shown in the navigation bar. You can switch between the individual menu items using the arrows (left and right) or the numbered points in the navigation bar.

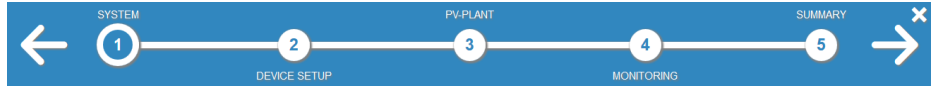

Fig. 22: blue'Log wizard navigation bar

After you close the wizard, you will be taken to the blue'Log's start page, the so-called "Dashboard", in the "Cockpit" menu.

| Actual power                | Installation     |                      |                  | Configuration |                |  |
|-----------------------------|------------------|----------------------|------------------|---------------|----------------|--|
| PV Mustermann               | Count Dev        | Count Device Type    |                  |               | Setting        |  |
|                             | 2 Inve           | rter                 |                  | Timezone      | Europe/Berlin  |  |
| 2K <i>3</i> 4               | 2 Sen            | 2 Sensors            |                  | Network       | DHCP           |  |
| * *                         | 4 Met            | 4 Meter              |                  | IP-Address    | 192.168.030.40 |  |
|                             | 3 MX             | 3 MX-Modules         |                  |               |                |  |
|                             |                  |                      |                  |               |                |  |
| 4.33 KW                     |                  |                      |                  |               |                |  |
| Power Control               | Nation           |                      |                  |               |                |  |
|                             |                  |                      |                  |               |                |  |
| Master/Slave Master         |                  |                      |                  |               |                |  |
| Method                      | Setpoint value   | Actual value         | Corre            | ection value  | Current state  |  |
| Active Power Method P (Fix) | 94 %             | 72,25 %              | 94 %             |               | Normal mode    |  |
| Reactive Power Method Q(DI) | 2 % Underexcited | 1,549 % Underexcited | 2 % Underexcited |               |                |  |

Fig. 23: Device websites: Dashboard
### 7.9 Logger master data

The data logger basic or master data are shown in the "Master data" menu or can be changed here. To get to the "Master data" menu, perform the following steps:

- 1. Navigate to the "PV system" area via the top navigation bar and then click on "Master data".
- The following information can be configured:
- Photovoltaic system
  - System / project name (Name describing your system)
  - Total installed power (Total installed power P of your system)
  - Agreed connection power P<sub>AV</sub> (The connection power of your system agreed with the grid operator)
  - AC nominal voltage U<sub>Nom</sub> (Nominal voltage of your system)
  - Maximum apparent power S<sub>AV</sub> (Maximum possible apparent power S<sub>AV</sub> of your system)

Data loggers

- Model (display only) (of the blue'Log, e.g. X-1000)
- Serial number (display only) (of the blue'Log, 79810X XXXX XXXX)
- System ID (display only) (allocated by the portal, five digits)
- Data logger name

(Name describing your blue'Log in order to be able to identify the data logger clearly)

Data recording interval

(interval at which the measurement data are recorded in the database. Five-minute and 15-minute values can be saved. 15-minute values are recommended for the longest possible archiving period.)

### 7.10 Ethernet

In the "Ethernet" menu, all network settings described in Section 7.5 can be configured.

1. Navigate to the "System" area via the top navigation bar and then click on "Ethernet".

The following network settings can be configured:

- Enable DHCP
- IP address
- Subnet mask
- Standard gateway
- Obtain automatic DNS address (on / off)
- Primary DNS server
- Secondary DNS server

### 7.11 MX modules

If you have expanded the blue'Log data logger with one or more MX modules, the MX modules connected will be displayed on the "MX modules" page.

- 1. Navigate to the "System" area via the top navigation bar.
- 2. Navigate to the "MX modules" area via the left-hand navigation menu.
  - If MX modules were connected to the blue'Log, these MX modules will be listed here.

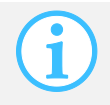

Please note the information regarding the installation order for MX modules in Section 5.4!

### 7.12 User management

In the user management, access data for various users with various rights can be set up and managed.

- 1. Navigate to the "System" area via the top navigation bar.
- 2. Navigate to the "Users" area via the left-hand navigation menu.
- 3. By default, two users are preset. These cannot be removed from the system.
  - Service
     User name: service, password: service
     User group service: Full access for installers
  - User
     User name: user, password: user
     User group user: Restricted rights for end users (read only)
- 4. Further personalized users can be set up in addition to the existing ones. Users can be assigned to one of the aforementioned user groups (service or user) in order to specify authorizations for the persons.

### 7.13 Licenses

In the "Licenses" menu, you can view all licenses available to the data logger.

- 1. Navigate to the "System" area via the top navigation bar.
- 2. Navigate to the "Licenses" area via the left-hand navigation menu.
  - All installed licenses are shown here. Via the "Upload" button, other license files can be selected and uploaded to the device.

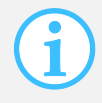

Each blue'Log has its individual license files – licenses cannot be transferred from one data logger to the next. License files from other blue'Logs are not accepted.

### 7.14 Date / time

To set the date and time, proceed as follows:

- 1. Navigate to the "System" area via the top navigation bar and then click on "Date / time".
- You can choose between three different settings for "time synchronization". Settings can be selected via the drop-down box. The selection options are described below.

### 7.14.1 Time synchronization with system settings

If "System settings" is set, the blue'Log will synchronize its system time with the meteocontrol safer'Sun Portal. Only the time zone needs to be given so the correct time can be assigned to the data logger.

- The following settings can be made:
  - Time zone (The time zone in which your system is located)
- The following information is displayed:
  - Date (Automatically retrieved date and time)

### 7.14.2 User defined time synchronization

With user-defined time synchronization, a time server for synchronizing with system time can be assigned to the blue'Log.

- The following settings can be made:
  - Time server address (Enter the address of an NTP time server, e.g.: 0.de.pool.ntp.org)
  - **Time zone** (The time zone in which your system is located)
- The following information is displayed:
  - Date (Date and time automatically retrieved via the time server)

### 7.14.3 Time synchronization disabled

If time synchronization is disabled, the blue'Log will not query any time server. The time entered will be used as the system time. The time zone specified is used to define the switching points between summer and winter time.

- The following settings can be made:
  - **Time zone**(The time zone in which your system is located)
  - Date (Manually entered date and time)

### 7.15 Registering on the safer'Sun Portal

- 1. Navigate to the "PV system" area via the top navigation bar.
- 2. Navigate to the "Online portal" area via the left-hand navigation menu and click on "Registration".
  - You now have a choice (via a radio button) between adding your blue'Log data logger to an existing system or re-registering it by using master data.

### 7.15.1 Assignment to an existing system

- If the system is already set up on the portal, you can assign the data logger to the system here. In order to do this, you will need:
- the five-digit system ID for the PV system on the portal
- the portal user name
- the portal password
- Alternatively, the blue'Log can be added on the portal itself via the hardware serial number of the data logger.

#### 7.15.2 Setting up a new system using master data

- You can set up a new system on the portal using the system master data and your portal access data. The system configuration can then be completed on the portal. To set up a new system, you will need the following portal access data:
- Portal user name
- Portal password
- If the new system was already set up on the portal, assignment of the data logger is possible on the portal at any subsequent point in time.

### 7.16 Portal communication

In the "Online portal"  $\rightarrow$  "Communication" menu, the interval at which the data logger is to report to the portal can be set.

- 1. Navigate to the "PV system" area via the top navigation bar.
- 2. Navigate to the "Online portal" area via the left-hand navigation menu and then click on "Communication".
  - Via the corresponding radio button, you can specify whether your blue'Log should report to the online portal at regular intervals or at set times in order to transfer the measurement data collected.

### 7.16.1 Reporting at regular intervals

- Specify whether the blue'Log data logger should report to the portal every five, 15 or 60 minutes.
- If the data should only be transferred during a specific time window, enter a start and end time for data transfer. The selected interval (five, 15 or 60 minutes) will then apply within this time window.

### 7.16.2 Reporting at set times

- Specify specific times (full hours) during which the blue'Log data logger should report to the portal.
- A maximum of 24 full-hour times can be selected.

## 7.17 FTP push

With this function, measurement data can be sent not only to meteocontrol's safer'Sun Professional and VCOM portals but also to an independent FTP server.

- 1. Navigate to the "PV system" area via the top navigation bar.
- 2. Navigate to the "Online portal" area via the left-hand navigation menu and click on "Push service".
  - If you would like to send your measurement data to an independent FTP server in addition to the meteocontrol Internet portal, set the radio button on this page to "Active" and make the following server settings:
    - FTP server name (example: ftp.meteocontrol.de)
    - FTP port (default  $\rightarrow$  21)
    - Upload directory (The directory must exist on the server it will not be created by the blue'Log data logger)
    - User name (User name for the FTP server)
    - Password (User password for the FTP server)
- The data will then be sent as a file in XML format to the FTP server set. The transmission interval is set to once per day at midnight local time.

Optionally it is possible of acquiring the license "FTP Push Intraday X series" to increase the frequency of data sending. With the license "FTP Push Intraday X series" the following interval settings are available:

✤ 60 minutes | 15 minutes | 5 minutes

Please also note chapter 9.1 FTP PUSH INTRADAY.

## 8. Firmware update

At first start-up you should check whether a new firmware update is available for your blue'Log.

- 1. Navigate to the "System" area via the top navigation bar.
- 2. Navigate to the "Firmware" area via the left-hand navigation menu.

| Firmware             |                                            |                                   | <b>i</b>              |
|----------------------|--------------------------------------------|-----------------------------------|-----------------------|
| (i) Your system      | currently runs Version 1.1.1 (Build 152.4) | 21.000d)                          |                       |
|                      | Actual                                     | Update                            | Reinstall (Data loss) |
| Stable Branch        | 1.1.1 (Build 152.421.000)                  |                                   | Start reinstall       |
| Unstable Branch      | 1.1.7 (Build 153.251.644u)                 | Initiate Update                   | Start reinstall       |
|                      |                                            |                                   |                       |
| Model: X-6000 Serial | 798108 0114 0007 Firmware: 1.1.1 (         | Build 152.421.000d) Update availa | ble!                  |

Fig. 24: Device websites: Firmware update

- 3. Select the latest update (highlighted in green) in order to ensure your blue'Log remaining up to date.
  - Clicking on the "Start update" button will update the system without deleting your data.
  - In the event of a new installation, the device will be reset to the factory settings with the selected firmware version. All locally saved data will be deleted.
  - The system will now carry out the chosen update / new installation. Please do not switch off the blue'Log for the duration of the update / new installation.

## 9. Licenses

### 9.1 FTP PUSH INTRADAY

Even in their standard versions, the data loggers in the blue'Log X series offer the option to send measurement data to an external or independent FTP server on a daily basis. (See 7.17 for details of configuration).

By acquiring the "FTP Push Intraday X series" license, the frequency of data transmission can be increased. The following interval setting selections are available:

✤ 60 minutes | 15 minutes | 5 minutes

## 10. Recording devices

### 10.1 Adding sensors

#### 10.1.1 Analog sensors

- 1. Navigate to the "Devices" area via the top navigation bar.
- 2. Navigate to the "Sensors" area via the left-hand navigation menu.

| Sensor settings                |                                               | í |
|--------------------------------|-----------------------------------------------|---|
| Please select a sensor from ou | ur database:                                  |   |
| Model                          | Irradiation sensor M&T / mc Si-12TC-T (0 -    |   |
|                                |                                               |   |
| Device configuration           |                                               |   |
| Device name                    | Irradiation sensor M&T / mc Si-12TC-T (0 - 10 |   |
| Irradiation Temperature        | 1                                             |   |
| Port                           | BM: MI-3                                      |   |
| Unit                           | W/m² ×                                        |   |
| Gradient                       | 120                                           |   |
| Offset                         | 0                                             |   |
|                                |                                               |   |
| Save Cancel                    |                                               |   |

Fig. 25: Device websites: Adding a new analog sensor

- 3. Via the drop-down menu, select a sensor model you connected to the input of the blue'Log data logger (e.g. Si-12TC-T). After selection the entry menu expands with further settings for this sensor.
- If the sensor to be connected is not included in the list, you can select a generic template and configure the sensor manually. Please check in the data sheet whether the sensor is compatible.
- 5. Choose a "device name" which clearly identifies the sensor.
- Via the drop-down menu, select one of the four ports (MI-1 to 4) to which the sensor is connected. If you have expanded your blue'Log basic device using a multi I/O MX module, further ports will be available.
- 7. The following suggested parameters can be carried over unchanged:
  - Unit
  - Gradient
  - Offset
- 8. Pay attention to the tabs under Device configuration. Each possible sensor measurement is configured in a separate tab (see Fig. 25: Irradiance tab and Temperature tab).
- 9. By selecting "Save", the sensor will be recorded and listed in the "Sensor overview".

| nsor overview                                                                            |          |                 |                |                  |
|------------------------------------------------------------------------------------------|----------|-----------------|----------------|------------------|
| Device name                                                                              | Port     | Interface usage | Modbus address | Unit             |
| <ul> <li>Irradiation sensor M&amp;T / mc Si-12TC-T (0 - 10V)</li> </ul>                  |          |                 |                |                  |
| <ul> <li>Irradiation</li> </ul>                                                          | BM: MI-3 | 0-10 V          |                | W/m <sup>4</sup> |
| <ul> <li>Temperature</li> </ul>                                                          | BM: MI-4 | 0-10 V          |                | °C               |
| <ul> <li>Temperature sensor PT1000 sensor with integrated converter (0 - 10V)</li> </ul> | BM: MI-2 | 0-10 V          |                | °C               |

Fig. 26: Device websites: Sensor overview – analog sensors

### 10.1.2 Modbus sensors

- 1. Navigate to the "Devices" area via the top navigation bar.
- 2. Navigate to the "Sensors" area via the left-hand navigation menu.

| Sensor setting | s                 |                                               | (i) |
|----------------|-------------------|-----------------------------------------------|-----|
| Please select  | a sensor from our | r database:                                   |     |
|                | Model             | Irradiation sensor M&T / mc SI-RS485-TC-7     |     |
|                |                   |                                               |     |
| Device configu | uration           |                                               |     |
|                | Device name       | Irradiation sensor M&T / mc SI-RS485-TC-T (/) |     |
| Irradiation    |                   |                                               |     |
|                | Port              | [BM: RS485-2                                  |     |
|                | Address           | 3                                             |     |
|                |                   |                                               |     |
| Save Cano      | cel               |                                               |     |

Fig. 27: Device websites: Adding new modbus sensor

- 3. Via the drop-down menu, select a sensor model connected to the input of the blue'Log data logger (e.g. ST-RS485-TC-T). After selection the entry menu expands with further settings.
- 4. Choose a "device name" which clearly identifies the sensor.
- Via the drop-down menu, select one of the two ports (RS485-1 or RS485-2) to which you have connected the sensor. If you have expanded your blue'Log basic device using an RS485/422 MX module, further ports will be available.

6. Clicking on the gear button will take you to the configuration settings for the relevant RS485/422 interface. Configure the interface.

Fig. 28: Device websites: RS485/422 sensor interface configuration

- 7. Give the bus address of the sensor in the address box.
- 8. By selecting "Save", the sensor will be recorded and listed in the "Sensor overview".

| ensor overview                                                             |             |                 |                |      |
|----------------------------------------------------------------------------|-------------|-----------------|----------------|------|
| Device name                                                                | Port        | Interface usage | Modbus address | Unit |
| <ul> <li>Irradiation sensor M&amp;T / mc SI-RS485-TC-T (Modbus)</li> </ul> | BM: RS485-2 | Modbus RTU      | 3              |      |
| Irradiation sensor M&T / mc Si-12TC-T (0 - 10V)                            |             |                 |                |      |

Fig. 29: Device websites: Sensor overview – modbus sensors

## 10.2 Adding meters

#### 10.2.1 S0 meter

- 1. Navigate to the "Devices" area via the top navigation bar.
- 2. Navigate to the "Meters" area via the left-hand navigation menu.

|                 | (i)                                                                    |
|-----------------|------------------------------------------------------------------------|
|                 |                                                                        |
| S0 energy meter |                                                                        |
|                 |                                                                        |
|                 |                                                                        |
| S0 energy meter |                                                                        |
|                 |                                                                        |
| BM: MI-1        |                                                                        |
| Wh              |                                                                        |
| 1000            |                                                                        |
| Consumption •   |                                                                        |
|                 |                                                                        |
|                 |                                                                        |
|                 | S0 energy meter   S0 energy meter   BM: MI-1   Wh   1000   Consumption |

Fig. 30: Device websites: Adding a new S0 meter

- 3. Via the drop-down menu, select S0 energy meter. After selection the configuration menu expands with further settings.
- If the meter to be connected is not included in the list, you can select a generic template and configure the meter manually. Please check in the data sheet whether the meter is compatible.
- 5. Choose a "device name" which clearly identifies the meter.
- 6. Via the drop-down menu, select one of the eight ports (MI-1 to 4, DI-1 to 4) to which you have connected the meter. If you have expanded your blue'Log basic device using a multi I/O MX module, further ports will be available.
- 7. The following suggested parameters can be carried over unchanged:
  - Unit
  - Pulse constant

- 8. Via the drop-down menu, select a role for the meter so the blue'Log can assign the meter values properly. The following roles are available for selection:
  - Sourcing Recording of energy sourced from the electricity network
  - Grid feed-in Recording of energy fed into the electricity grid
  - PV yield Recording of energy generated by the PV system
  - Consumption Recording of energy consumed by your appliances
- 9. By selecting "Save", the meter will be recorded and listed in the "Meter overview".

| eter Overview   |          |                 |                |      |
|-----------------|----------|-----------------|----------------|------|
| Device name     | Port     | Interface usage | Modbus address | Unit |
| S0 energy meter | BM: MI-1 | 2-15mA          |                | Wh   |

Fig. 31: Device websites: Meter overview – S0 meter

### 10.2.2 Modbus meter

- 1. Navigate to the "Devices" area via the top navigation bar.
- 2. Navigate to the "Meters" area via the left-hand navigation menu.

| uality analizer Janitza UMG604 (Mt 🔹<br>Jality analizer Janitza UMG604 (Modt |               |
|------------------------------------------------------------------------------|---------------|
| uality analizer Janitza UMG604 (Mr 🔹<br>Jality analizer Janitza UMG604 (Modt |               |
| uality analizer Janitza UMG604 (Mr 🔹<br>Jality analizer Janitza UMG604 (Modt |               |
| uality analizer Janitza UMG604 (Modt.                                        |               |
| uality analizer Janitza UMG604 (Modt                                         |               |
| uality analizer Janitza UMG604 (Modt                                         |               |
|                                                                              |               |
|                                                                              |               |
| us RTU 🔹                                                                     |               |
| S\$485-2 • •                                                                 |               |
| rator reference arrow system                                                 |               |
|                                                                              |               |
| e and feed in                                                                |               |
|                                                                              | e and feed in |

Fig. 32: Device websites: Adding new modbus meter

- 3. Via the drop-down menu, select a modbus energy meter. After selection the configuration menu expands with further settings.
- 4. Choose a "device name" which clearly identifies the meter.
- 5. Select the operating mode of the meter (modbus RTU or modbus TCP).
- Via the drop-down menu, select one of the two ports (RS485-1 or RS485-2) to which the meter is connected. If you have expanded your blue'Log basic device using an RS485/422 MX module, further ports will be available.

7. Clicking on the cog button will take you to the configuration settings for the relevant RS485/422 interface. Configure the interface.

| Interface Configuration: |          | 2  |
|--------------------------|----------|----|
| Baudrate                 |          |    |
| 9600 bit/s               | •        |    |
| Data bits                |          |    |
| 8 bits                   | •        |    |
| Parity                   |          |    |
| None                     | •        |    |
| Stop bit                 |          |    |
| 1 bit                    | <b>•</b> |    |
|                          |          |    |
|                          |          | ОК |

Fig. 33: Device websites: RS485/422 meter interface configuration

- 8. Via the drop-down menu, select the count arrow direction (generator count arrow system) in which the meter is connected.
- 9. Via the drop-down menu, select a role for the meter for correct assignment of meter values by the blue'Log. The following roles are available to choose from:
  - Sourcing Recording of energy drawn from the grid
  - Grid feed-in Recording of energy fed in into the grid
  - PV yield Recording of energy generated by the PV system
  - Consumption Recording of energy consumed by your appliances
  - Consumption and grid feed-in

10. By selecting "Save", the meter will be recorded and listed in the "Meter overview".

| ter Overview |              |                 |                |      |
|--------------|--------------|-----------------|----------------|------|
| Device name  | Port         | Interface usage | Modbus address | Unit |
| <b>A</b>     | BM: R\$485-1 | Modbus RTU      | 2              |      |

Fig. 34: Device websites: Modbus meter overview

## 10.3 Adding inverters

- 1. Navigate to the "Devices" area via the top navigation bar.
- 2. Navigate to the "Inverters" area via the left-hand navigation menu.

| Add New inverter               |                | i |
|--------------------------------|----------------|---|
| Please select a manufacturer ( | Iriver) first. |   |
| Vendor                         | Kaco           |   |
| Interface                      | BM: RS485-1    |   |
|                                | Start scan     |   |
|                                |                |   |

Fig. 35: Device websites: Adding a new inverter

- 3. Select the manufacturer of your inverters (e.g. Kaco).
- Select the interface of the blue'Log data logger to which the inverter is connected (e.g. RS485/422 – 1).
- 5. By selecting "Start scan", the previously selected bus interface will be scanned for connected inverters.

| Edit                                 |           |              |              |           |                         | Search   |   |
|--------------------------------------|-----------|--------------|--------------|-----------|-------------------------|----------|---|
| here are 2 inverters i<br>Inverter 🔺 | Address ÷ | Interface \$ | Model \$     | Serial \$ | Firmware $\updownarrow$ | Status ¢ |   |
| KACO-1-1                             | 1         | BM: RS485-1  | Powador 3002 |           |                         |          | ŵ |
| KACO-1-2                             | 2         | BM: RS485-1  | Powador 3002 |           |                         |          | ŵ |

Fig. 36: Device websites: Inverter overview

- 6. Once the scan is complete, the inverters found will be listed in the "Inverter overview".
  - The inverters found are now known to the blue'Log data logger and will be continuously queried.

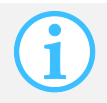

With RS485/422 communication, only devices from one manufacturer can be queried per connection / bus. Mixed operation is not possible.

### 10.4 Adding string measuring systems

- 1. Navigate to the "Devices" area via the top navigation bar.
- 2. Navigate to the "String measuring systems" area via the left-hand navigation menu.

| String monitoring settings |                                      | (i) |
|----------------------------|--------------------------------------|-----|
| Please select a model      |                                      |     |
| Model                      | String monitor mc i'catcher (Modbus) |     |
|                            |                                      |     |
| Device configuration       |                                      |     |
| Device name                | String monitor mc i'catcher (Modbus) |     |
| Multiple reading values    |                                      |     |
| Port                       | BM: R\$485-1                         |     |
| Address                    | 2                                    |     |
|                            |                                      |     |
| Save Cancel                |                                      |     |

Fig. 37: Device websites: String measuring system settings

- 3. Via the drop-down menu, select a model. After selection the configuration menu expands with further settings.
- 4. Choose a "device name" which clearly identifies the device.
- 5. Via the drop-down menu, select an RS485 port (1, 2 and/or possibly MX module) to which you have connected the device.
- 6. Clicking on the cog button will take you to the configuration settings for the relevant RS485/422 interface. Configure the interface (see also Fig. 33).
- 7. Give the bus address in the address box.
- 8. By selecting "Save", the device will be recorded and listed in the "String measurement system overview".

| tring monitoring devices overview |             |                 |                |      |
|-----------------------------------|-------------|-----------------|----------------|------|
| Device name                       | Port        | Interface usage | Modbus address | Unit |
| KSTAR GSC Series                  | BM: RS485-2 | Modbus RTU      | 2              |      |
| KSTAR GSC Series                  | BM: RS485-2 | Modbus RTU      | 3              |      |

Fig. 38: Device websites: String measuring system overview

### 10.5 Adding battery system

- 1. Navigate to the "Devices" area via the top navigation bar.
- 2. Navigate to the "Battery systems" area via the left-hand navigation menu.

| Battery systems monitoring s | ettings                            |   | (i) |
|------------------------------|------------------------------------|---|-----|
| Please select a model        |                                    |   |     |
| Model                        | Energy Storage System VARTA Engion | • |     |
|                              |                                    |   |     |
| Device configuration         |                                    |   |     |
| Device name                  | Energy Storage System VARTA Engion |   |     |
| Multiple reading values      |                                    |   |     |
| Port                         | Ethernet                           | • |     |
| Address                      | 192.163.30.50                      |   |     |
|                              |                                    |   |     |
| Save Cancel                  |                                    |   |     |

Fig. 39: Device websites: Adding new battery system

- 3. Via the drop-down menu, select a model. After selection the configuration menu expands with further settings.
- 4. Choose a "device name" which clearly identifies the device.
- 5. Via the drop-down menu, select a port (Ethernet) to which you have connected the device.
- 6. Give the device address in the address box.
- 7. By selecting "Save", the device will be recorded and listed in the "Battery system overview".

| ring monitoring devices overview |          |                 |                |      |
|----------------------------------|----------|-----------------|----------------|------|
| Device name                      | Port     | Interface usage | Modbus address | Unit |
|                                  | Ethornot | Modbus over TCP | 192 168 30 50  |      |

Fig. 40: Device websites: Battery system overview

## 11. Alarms

### 11.1 Latest alarms

- 1. Navigate to the "Cockpit" area via the top navigation bar.
- 2. Navigate to the "Alarms" area via the left-hand navigation menu.

|                   |                                                         |                                                                                                    | (i                                                                                                    |
|-------------------|---------------------------------------------------------|----------------------------------------------------------------------------------------------------|----------------------------------------------------------------------------------------------------|
|                   |                                                         | Search                                                                                                    |                                                                                                    |
| Device name 💠     | Additional Information $\Rightarrow$                    |                                                                                                    | Level \$                                                                                                    |
| Hukseflux-SRx-1-1 | Communication error on serial bus: BM: RS               | 485-1                                                                                                    | Error                                                                                                    |
| Huawei-1-1        | Communication error on serial bus: BM: RS               | 485-1                                                                                                    | Error                                                                                                    |
|                   |                                                         | 10 25                                                                                                    | 50 100                                                                                                    |
|                   | Device name \$       Hukseflux-SRx-1-1       Huawei-1-1 | Device name \$       Additional Information \$         Hukseflux-SRx-1-1       Communication error on serial bus: BM: RS         Huawei-1-1       Communication error on serial bus: BM: RS | Search         Device name \$       Additional Information \$         Hukseflux-SRx-1-1       Communication error on serial bus: BM: R\$485-1         Huawei-1-1       Communication error on serial bus: BM: R\$485-1 |

Fig. 41: Device websites: Latest alarms

In this window, all alarms registered by the blue'Log are listed. Time, device name, type, error code, additional information and severity for each registered alarm are stated.

A distinction between the following alarm types is made:

| Alarm types                 | Error code |
|-----------------------------|------------|
| System alarm                | 02xxx      |
| Communication alarm         | 03xxx      |
| Inverter alarm              | 05xxx      |
| Alarm at input/output (I/O) | 08xxx      |

### 11.2 Contact addresses

- 1. Navigate to the "Monitoring" area via the top navigation bar.
- 2. Navigate to the "Contact addresses" area via the left-hand navigation menu.

|                      | (                                        |
|----------------------|------------------------------------------|
|                      | Search                                   |
| E-Mail Addresses     | Language ≑                               |
|                      | English 🧪                                |
|                      | English 🧪                                |
| user@meteocontrol.de | Deutsch 🧷                                |
|                      | 10 25 50 100                             |
|                      |                                          |
|                      | E-Mail Addresses<br>user@meteocontrol.de |

Fig. 42: Device websites: Updating contact addresses

- 3. By clicking on the "+" button, you can create a new contact address in the blue'Log.
- 4. Enter a contact (name) and an e-mail address and confirm the details by clicking on the disk symbol in the very top-right column.
- 5. The newly created contact address can be edited by clicking on the pen symbol or deleted by clicking on the dustbin symbol.
  - The blue'Log can send e-mail notifications to each recorded contact. This setting can be configured in the "Alarm configuration" menu.

## 11.3 Alarm configuration

- 1. Navigate to the "Monitoring" area via the top navigation bar.
- 2. Navigate to the "Contact addresses" area via the left-hand navigation menu.

| Alarm configuration               | í |
|-----------------------------------|---|
| Monitoring<br>ON                  |   |
| Contact(s) for email notification |   |
| meteocontrol User × +             |   |
| Portalsynchronisation ON          |   |
| Save                              |   |

Fig. 43: Device websites: Alarm configuration

- 3. Enable monitoring.
- 4. By selecting "+" in the "Contact(s) for e-mail notification" field, a previously created contact (see Section 11.2 Contact addresses) can be selected. Alarm messages registered by the blue'Log are sent to this contact via e-mail.
- 5. If "Portal synchronization" is enabled, the alarms will also be sent to your registered portal account and therefore may be viewed online as well.

- 12. Visualization
- 12.1 Showing sensor values

#### 12.1.1 Diagrams

- 1. Navigate to the "Cockpit" area via the top navigation bar.
- 2. Navigate to the "Charts" area via the left-hand navigation menu and select "Sensors".

| Sensors                                                                        |                                                                             | í |
|--------------------------------------------------------------------------------|-----------------------------------------------------------------------------|---|
| Select All                                                                     |                                                                             |   |
| <ul> <li>Irradiation sensor M&amp;T / mc<br/>SI-RS485-TC-T (Modbus)</li> </ul> | <ul> <li>Irradiation sensor M&amp;T / mc Si-12TC-T<br/>(0 - 10V)</li> </ul> |   |
| Values                                                                         |                                                                             |   |
| <ul> <li>Irradiation [W/m²]</li> <li>Module irradiation [W/m²]</li> </ul>      | <ul> <li>☑ Module temperature [°C]</li> <li>□ Temperature [°C]</li> </ul>   |   |
| 08/25/2015                                                                     | View Chart                                                                  |   |
|                                                                                | ~                                                                           |   |
|                                                                                |                                                                             |   |

Fig. 44: Device websites: Selecting sensor diagram options

- 3. Select those sensor(s) of which the measured values should be included in the visualization.
- 4. Select the available measured values. All measured values available for the selected sensors will be open for selection. If an individual sensor is selected, a number of measured values can be shown in parallel. If several sensors are selected, only one measured value can be shown in each case.
- 5. As an option, the display of real-time values can be selected in addition to historical data in the diagram. The resolution of the real-time values is considerably higher than of the historical values.
- 6. Specify a period from which to visualize the measured values. No real-time measured values are available for days in the past.
- By selecting "Show diagram", the configuration will close and the diagram view will appear.

#### 12.1.2 Real-time values

- 1. Navigate to the "Cockpit" area via the top navigation bar.
- Navigate to the "Real-time values" area via the left-hand navigation menu and select "Sensors".

### 12.2 Showing meter values

### 12.2.1 Diagrams

- 1. Navigate to the "Cockpit" area via the top navigation bar.
- 2. Navigate to the "Diagrams" area via the left-hand navigation menu and select "Meters".

| Meter               |            |                   | í |
|---------------------|------------|-------------------|---|
| Select All          |            |                   |   |
| S0 energy meter     |            |                   |   |
| Values              |            |                   |   |
| Energy [Wh]         | Power [W]  | Total energy [Wh] |   |
| 08/24/2015          | View Chart |                   |   |
| Real-time Values ON |            |                   |   |
|                     | ~          |                   |   |
|                     |            |                   |   |

Fig. 45: Device websites: Selecting meter diagram options

- 3. Select the meter(s) from which to visualize the measured values.
- 4. Select the available measured values. All measured values available for the selected meters will be shown. If an individual meter is selected, a number of measured values can be shown in parallel. If several meters are selected, only one measured value can be shown in each case.
- 5. As an option, the display of real-time values can be selected in addition to historical data in the diagram. The resolution of the real-time values is considerably higher than of the historical values.
- 6. Specify a period from which to visualize the measured values. No real-time measured values are available for days in the past.
- 7. By selecting "Show diagram", the configuration will close and the diagram view will appear.

#### 12.2.2 Real-time values

- 1. Navigate to the "Cockpit" area via the top navigation bar.
- 2. Navigate to the "Real-time values" area via the left-hand navigation menu and select on "Meters".

## 12.3 Showing inverter values

### 12.3.1 Diagrams

- 1. Navigate to the "Cockpit" area via the top navigation bar.
- 2. Navigate to the "Charts" area via the left-hand navigation menu and select "Inverters".

| Inverter                                                                              |                                                                                         |                                                                            | í |
|---------------------------------------------------------------------------------------|-----------------------------------------------------------------------------------------|----------------------------------------------------------------------------|---|
| 2 out of 8 maximum devices selected                                                   | select 1-2                                                                              |                                                                            |   |
| KACO-1-1                                                                              | ✓ KACO-1-2                                                                              |                                                                            |   |
| Values                                                                                |                                                                                         |                                                                            |   |
| <ul> <li>Current AC [A]</li> <li>Current DC [A]</li> <li>Daily energy [Wh]</li> </ul> | <ul> <li>Device temperature [°C]</li> <li>Power AC [W]</li> <li>Power DC [W]</li> </ul> | <ul> <li>Status</li> <li>Voltage AC [V]</li> <li>Voltage DC [V]</li> </ul> |   |
| 08/25/2015                                                                            | View Chart                                                                              |                                                                            |   |
| Real-time Values ON                                                                   |                                                                                         |                                                                            |   |
|                                                                                       | ^                                                                                       |                                                                            |   |

Fig. 46: Device websites: Selecting inverter diagram options

- 3. Select the inverter(s) from which to visualize the measured values.
- 4. Select the available measured values. All measured values available for the selected inverters will be shown. If an individual inverter is selected, a number of measured values can be shown in parallel. If several inverters are selected, only one measured value can be shown in each case.
- As an option, the display of real-time values can be selected in addition to historical data in the diagram. The resolution of the real-time values is considerably higher than of the historical values.
- 6. Specify a period from which to visualize the measured values. No real-time measured values are available for days in the past.

7. By selecting "Show diagram", the visualization configuration will close and the diagram view will appear in the same window.

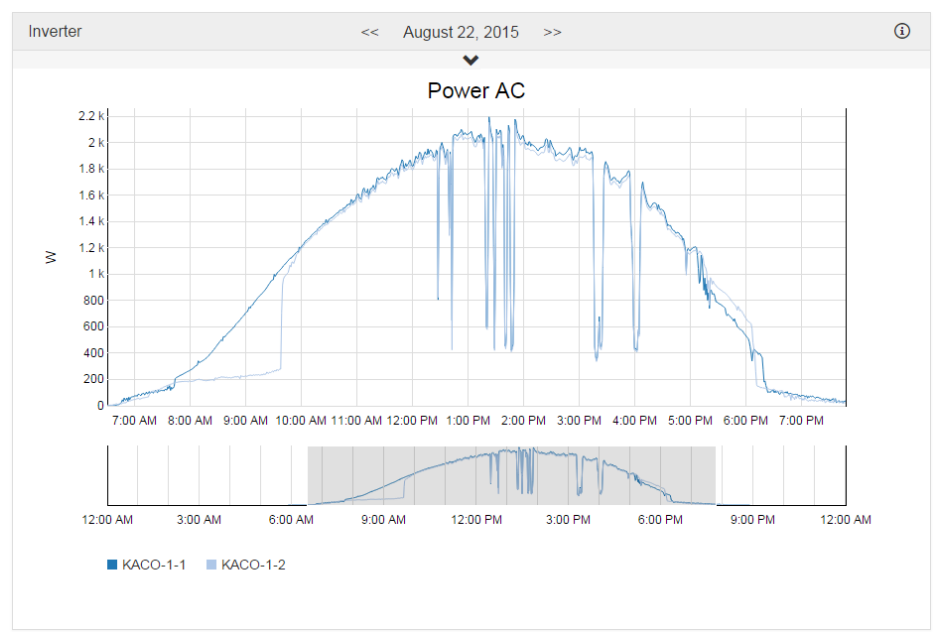

Fig. 47: Device websites: Visualizing the measured data

### 12.3.2 Real-time values

- 1. Navigate to the "Cockpit" area via the top navigation bar.
- 2. Navigate to the "Real-time values" area via the left-hand navigation menu and select "Inverters".

| Inverter realt | Inverter realtime values |              |          |            |         | i           |        |
|----------------|--------------------------|--------------|----------|------------|---------|-------------|--------|
|                | ~                        |              |          |            |         |             |        |
| Description    | Current DC               | Daily energy | Power AC | Voltage DC | Address | Interface   | Serial |
| KACO-1-1       | 1.35 A                   | 733 Wh       | 375 W    | 290.3 V    | 1       | BM: RS485-1 |        |
| KACO-1-2       | <b>1.26</b> A            | 592 Wh       | 329 W    | 270.8 ∨    | 2       | BM: RS485-1 |        |

Fig. 48: Device websites: Visualizing the real-time values

### 12.4 Showing string measuring system measured values

#### 12.4.1 Diagrams

- 1. Navigate to the "Cockpit" area via the top navigation bar.
- 2. Navigate to the "Diagrams" area via the left-hand navigation menu and select "String measuring system".

| Stringmonitor                                                                                                    |                                                                                                    |                                                                                |  |  |
|----------------------------------------------------------------------------------------------------|----------------------------------------------------------------------------------------------------|--------------------------------------------------------------------------------|--|--|
| Select All                                                                                                    |                                                                                                    |                                                                                |  |  |
| KSTAR GSC Series PV Array Combiner KSTAR GSC Series PV Array Combiner                                                                                                    | <ul> <li>KSTAR GSC Series PV Array Combiner</li> <li>KSTAR GSC Series PV Array Combiner</li> </ul>                                                                                                    |                                                                                |  |  |
| Values                                                                                                    |                                                                                                    |                                                                                |  |  |
| Current value of string 1 [A]<br>Current value of string 2 [A]<br>Current value of string 3 [A]<br>Current value of string 5 [A]<br>Current value of string 5 [A]<br>Current value of string 7 [A]<br>Current value of string 7 [A] | Current value of string 9 [A]<br>Current value of string 10 [A]<br>Current value of string 11 [A]<br>Current value of string 12 [A]<br>Current value of string 13 [A]<br>Current value of string 14 [A]<br>Current value of string 15 [A]<br>Current value of string 16 [A] | Error 1     Error 2     Error 3     Power DC [W]     Status     Voltage DC [V] |  |  |
| 08/24/2015                                                                                                    | View Chart                                                                                                    |                                                                                |  |  |
|                                                                                                    |                                                                                                    |                                                                                |  |  |

Fig. 49: Device websites: String measuring system

- 3. Select the string measuring system from which to visualize the measured values.
- 4. Select the available measured values. All measured values available for the selected devices will be shown. If an individual device is selected, a number of measured values can be shown in parallel. If several devices are selected, only one measured value can be shown in each case.
- 5. As an option, the display of real-time values can be selected in addition to historical data in the diagram. The resolution of the real-time values is considerably higher than that of the historical values.
- 6. Specify a period from which to visualize the measured values. No real-time measured values are available for days in the past.
- By selecting "Show diagram", the configuration will close and the diagram view will appear.

#### 12.4.2 Real-time values

- 1. Navigate to the "Cockpit" area via the top navigation bar.
- 2. Navigate to the "Real-time values" area via the left-hand navigation menu and select "String measuring system".

blue'Log X series

### 12.5 Showing battery system values

### 12.5.1 Diagrams

- 1. Navigate to the "Cockpit" area via the top navigation bar.
- 2. Navigate to the "Diagrams" area via the left-hand navigation menu and select "Battery systems".

| Battery systems                    |                                  |                                                               | í |
|------------------------------------|----------------------------------|---------------------------------------------------------------|---|
| 📝 Select All                       |                                  |                                                               |   |
| Energy Storage System VARTA Engion |                                  |                                                               |   |
| Values                             |                                  |                                                               |   |
| Apparent power [VA]                | Power AC [W] State of Charge [%] | <ul> <li>Status</li> <li>Total charged energy [Wh]</li> </ul> |   |
| 08/24/2015                         | View Chart                       |                                                               |   |
| Real-time Values ON                |                                  |                                                               |   |
|                                    | ^                                |                                                               |   |
|                                    |                                  |                                                               |   |

Fig. 50: Device websites: Selecting battery system diagram options

- 3. Select the battery systems from which to visualize the measured values.
- 4. Select the available measured values. All measured values available for the selected devices will be shown. If an individual device is selected, a number of measured values can be shown in parallel. If several devices are selected, only one measured value can be shown in each case.
- 5. As an option, the display of real-time values can be selected in addition to historical data in the diagram. The resolution of the real-time values is considerably higher than that of the historical values.
- 6. Specify a period from which to visualize the measured values. No real-time measured values are available for days in the past.
- 7. By selecting "Show diagram", the configuration will close and the diagram view will appear.

### 12.5.2 Real-time values

- 1. Navigate to the "Cockpit" area via the top navigation bar.
- 2. Navigate to the "Real-time values" area via the left-hand navigation menu and select "Battery systems".

## 12.6 Showing Power Control values

### 12.6.1 Diagrams

- 1. Navigate to the "Cockpit" area via the top navigation bar.
- 2. Navigate to the "Diagrams" area via the left-hand navigation menu and select "Power Control".

| Power Control                                                              |                                                                                                    | E                    | ) |
|----------------------------------------------------------------------------|----------------------------------------------------------------------------------------------------|----------------------|---|
| Select All                                                                 |                                                                                                    |                      |   |
| System balance                                                             | System rating                                                                                                   |                      |   |
| Values                                                                     |                                                                                                    |                      |   |
| Power battery charge [W] Power battery discharge [W] Power consumption [W] | <ul> <li>✓ Power export/feed-in [W]</li> <li>✓ Power import [W]</li> <li>✓ Power own consumption [%]</li> </ul> | Power production [W] |   |
| 08/24/2015                                                                 | View Chart                                                                                                    |                      |   |
|                                                                            | ^                                                                                                    |                      |   |
|                                                                            |                                                                                                    |                      |   |

Fig. 51: Device websites: Selecting Power Control diagram options

- 3. Select the category from which to visualize the measured values.
- 4. Select the available measured values. All measured values available for the selected categories will be shown.
- 5. As an option, the display of real-time values can be selected in addition to historical data in the diagram. The resolution of the real-time values is considerably higher than that of the historical values.
- 6. Specify a period from which to visualize the measured values. No real-time measured values are available for days in the past.
- 7. By selecting "Show diagram", the configuration will close and the diagram view will appear.

#### 12.6.2 Real-time values

- 1. Navigate to the "Cockpit" area via the top navigation bar.
- 2. Navigate to the "Real-time values" area via the left-hand navigation menu and select "Power Control".

## 13. Messages

### 13.1 Logbook

- 1. Navigate to the "Cockpit" area via the top navigation bar.
- 2. Navigate to the "Logbook" area via the left-hand navigation menu.

| System Events                |                          |                                                             | (i) |  |  |
|------------------------------|--------------------------|-------------------------------------------------------------|-----|--|--|
| 08/24/2015 12:00             | AM                       | <b></b>                                                     |     |  |  |
| 08/24/2015 11:59 PM          |                          |                                                             |     |  |  |
| Load                         | Load                     |                                                             |     |  |  |
| 140 entries found            | 140 entries found Search |                                                             |     |  |  |
| Time 🔻                       | Error Type 💠             | Description \$                                              |     |  |  |
| 08/24/2015<br>2:12:51.351 PM | information              | update of firmware version information done                 |     |  |  |
| 08/24/2015<br>2:11:20.429 PM | information              | Module 'DeviceRequestServiceModbusMaster23' ready.          |     |  |  |
| 08/24/2015<br>2:11:17.623 PM | information              | Starting module '/usr/bin/DeviceRequestServiceModbusMaster' |     |  |  |

Fig. 52: Device websites: Logbook

- 3. System events (max. 500 entries) are listed in the logbook.
- 4. Entries can be sorted according to "Time", "Error code", "Error type" and "Description" by clicking on the column headers.
- 5. The time can be narrowed down by specifying dates.
- 6. The entries can be searched and filtered via the search field. Several search terms may be entered.

## 14. meteocontrol Power Control

### 14.1 General notes

Power Control is a system allowing grid feed-in management for photovoltaic systems. meteocontrol Power Control enables meeting national and international requirements of grid operators as well as any country-specific feed-in regulations according to the system size.

### 14.1.1 Functions

Receiving specifications regarding active and reactive power regulation from the grid operator.

Determining control values from the specifications in accordance with configurable rules. The rules are defined in accordance with the requirements of the grid operator.

Transfer of control values to the inverters, taking into account the necessary settling time and precision.

Optional reporting of the control values set at the inverters to the grid operator.

### 14.1.2 Receiving specifications from the grid operator

The specifications for calculating target values for active power are transferred by the grid operator via the remote control system. Depending on the remote control system used, these are transferred to the blue'Log via digital or analog signals.

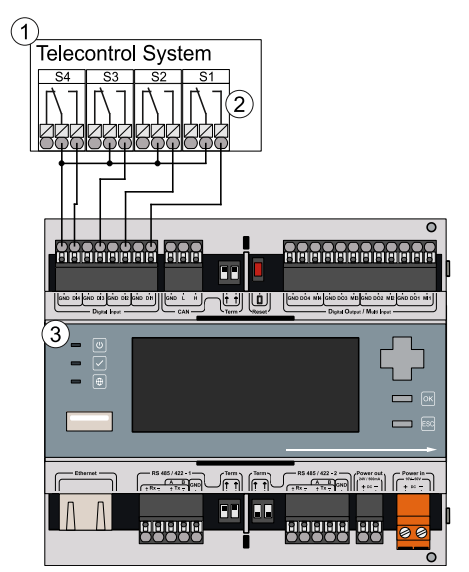

Fig. 53: Remote control system connection: Digital input (DI)

- (1) Remote control system
- (2) Signal outputs, potential-free
- (3) blue'Log

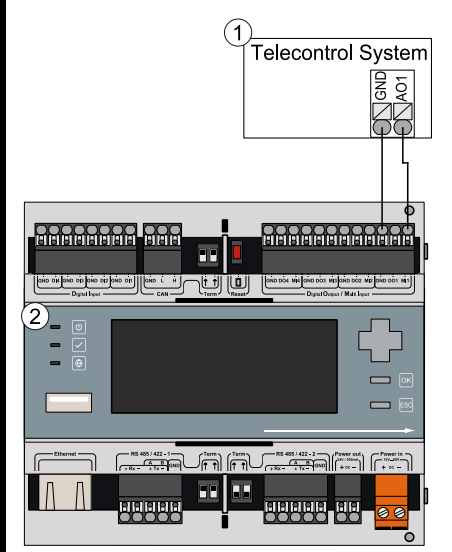

Fig. 54: Remote control system connection: Analog input (AI)

- (1) Remote control system
- (2) blue'Log

### 14.1.3 Processing the data

In order to satisfy the grid operator's specifications, the blue'Log has various procedures allowing grid feed-in management for your PV system. The respective method is determined by the procedure used in each case and has to be selected according to the specific requirements of the grid operator.

#### Active power procedure

- P(DI)
- P(AI)
- P(fix)

Please see Section 14.3 Active power procedure for a detailed description of the active power procedures.

In addition to the type of specified target value, the blue'Log also provides the option of specifying the rate at which the control values change (gradient limitation) according to the respective grid operator's requirements (see Section 14.3.5 Gradient limitation active power (P) procedure).

The Intelligent Power Limit (IPL) function also provides the option of enabling active power regulation (closed loop) (see Section 14.3.4 Intelligent Power Limit (IPL)).

### Reactive power procedures

- cosφ(DI)
- cosφ(AI)
- cosφ(fix)
- cosφ(P)
- cosφ(U)

- Q(DI)
- Q(AI)
- Q(fix)
- Q(U)
- Q(P × tanφ(fix))
- Q(cosφ(DI))
- Q(cosφ(AI))
- Q(cosφ(fix))
- $Q(\cos \varphi(P))$
- Q(cosφ(U))

For a more detailed description of the reactive power procedure, see Section 14.4 Reactive power procedure.

In addition to the type of specified target value, the blue'Log also provides the option of specifying the rate at which the Q control values change (gradient limitation) in accordance with the grid operator's requirements (see Section 14.4.17 Gradient limitation reactive power(Q) procedure). This gradient limitation merely relates to the Q reactive power procedure – not to the cos $\phi$  reactive power procedure.

The reactive power system control loop function also provides the option of enabling reactive power regulation (closed loop) (see Section 14.4.18 System control loop).

14.1.4 Navigating to the Power Control website

- 1. Navigate to the "PV system" area via the top navigation bar.
- 2. Navigate to the "Power Control" area via the left-hand navigation menu.

| X                  | O KONTORNIG PUPLANT DEVICES SYSTEM                                                                                                    |          |
|--------------------|----------------------------------------------------------------------------------------------------|----------|
| Type to Navigate Q | Power Control active deactivate                                                                                                    |          |
| Basic-Data         | Select datalogger mode                                                                                                    | í        |
| Online-Portal      | Datalogger-mode Standalone Master Slave                                                                                                    |          |
|                    | Plant-Data                                                                                                    | (i)      |
|                    | Agreed power rating P <sub>AV</sub><br>1000 kW<br>AC nominal voltage U <sub>nominal</sub><br>20 kV<br>Max apparent power S <sub>AV</sub><br>1100 kVA<br>Save                                                                                                    |          |
|                    | Active-Power configuration                                                                                                    | <b>i</b> |
|                    | Methods P(DI) P(DI) P(DI |          |
|                    | Reactive Power                                                                                                    | (i)      |
|                    | Default method switch OFF Default Method Q(DI)                                                                                                    |          |

Fig. 55: Power Control: Overview

### 14.2 General settings

### 14.2.1 Selecting data logger mode

The data logger mode indicates the blue'Log's role at passing on specified control values.

### Standalone

No specified control values are sent to other blue'Logs. This setting is recommended if the specified control values apply exclusively to the inverters operated on this data logger.

### Master

The master blue'Log takes over calculation of the control values and sends the values to the slaves and its inverters. The remote control system is connected to this blue'Log.

| Select datalogger mode               | ( |
|--------------------------------------|---|
| Datalogger-mode                      |   |
| Standalone                           |   |
| Master                               |   |
| Slave                                |   |
| Please select transmission mode      |   |
| Send notifications to all slaves     |   |
| Send notifications to one slavegroup |   |
| Slavegroup                           |   |
| 10                                   |   |

Fig. 56: Power Control: Master data logger mode

| Input box                     |             | Meaning                                                                                                    |
|-------------------------------|-------------|----------------------------------------------------------------------------------------------------|
| Transfers to all slaves       |             | Specified control values are sent as general broadcast<br>messages. All blue'Log slaves receive the data and<br>control their inverters. This setting is recommended if the<br>specified control values apply to all blue'Logs in the<br>network.  |
| Transfers to a slave<br>group |             | Specified control values are sent as group broadcast<br>messages. The blue'Log slaves that belong to the set<br>group receive the data and control their inverters. This<br>setting is recommended if there are several masters in<br>the network. |
|                               | Slave group | Number of the slave group to which specified control values are to be sent.                                                                                                    |
### Slave

The data logger receives the specified control values from its master and transfers the data to the connected inverters. The remote control system is not connected to this blue'Log.

Fig. 57: Power Control: Slave data logger mode

| Input box                              |             | Meaning                                                                         |  |  |
|----------------------------------------|-------------|---------------------------------------------------------------------------------|--|--|
| Receives general<br>broadcast messages |             | Specified control values are received from the blue'Logs configured as masters. |  |  |
| Receives group<br>broadcast messages   |             | Specified control values are received for the configured broadcast group only.  |  |  |
|                                        | Slave group | Number of the slave group                                                       |  |  |

| Input box                          | Meaning                                                                                                    |
|------------------------------------|----------------------------------------------------------------------------------------------------|
| Active power fallback<br>value     | In the event of an error in the transfer of the control values, a configurable, constant P fallback value is specified as the control value.               |
| Procedure in the event of an error | In the event of an error in the transfer of the control values, a configurable, constant $\cos\phi$ or Q fallback value is specified as the control value. |
| Primary error procedure            | Selects the reactive power error procedure which is used if communication fails.                                                                           |
| cos <b>φ</b> (fix)                 | Configurable, constant $\mbox{cos}\phi$ value when $\mbox{cos}\phi(\mbox{fix})$ is selected as error procedure                                             |
| Q(fix)                             | Configurable, constant Q value in % $S_{AV}$ when $cos\phi(fix)$ is selected as error procedure                                                            |

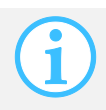

A master data logger sends the specified control values to the slaves. The active and reactive power procedures can be set and configured for standalone and master blue'Logs only.

### 14.2.2 Entering system data

The system data are basic values which are essential in order to determine the inverter control values. Missing or incorrect details lead to incorrect control values.

| Agreed power rating P <sub>AV</sub>     |     |
|-----------------------------------------|-----|
| 10                                      | kW  |
| AC nominal voltage U <sub>nominal</sub> |     |
| 20                                      | kV  |
| Max apparent power S <sub>AV</sub>      |     |
| 12                                      | kVA |

Fig. 58: Power Control: System data

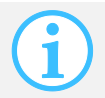

It is imperative for the parameters in this section to be correct in order to ensure the Power Control procedures functioning properly.

| Input box                                 | Meaning                                                                                    |
|-------------------------------------------|--------------------------------------------------------------------------------------------|
| Agreed connection power $P_{AV}$          | Maximum feed-in active power at the grid connection point as agreed with the grid operator |
| AC nominal voltage<br>U <sub>Nom</sub>    | Nominal voltage at the high-voltage grid connection point                                  |
| Maximum apparent<br>power S <sub>AV</sub> | Maximum apparent power at the grid connection point as agreed with the grid operator       |

### 14.3 Active power procedure

Control values for inverter active power control or active power regulation can be determined using various procedures. In addition to the procedures, options are made available which allow further settings to be specified (e.g. the Intelligent Power Limit function allows a closed control loop to be enabled).

| Active-Power configuration                   |           | (i) |
|----------------------------------------------|-----------|-----|
| Methods                                      | P(DI) 🔹 🔅 |     |
| Activate Intelligent Power<br>Limit (IPL)    | ON        |     |
| Options                                      |           |     |
| Gradientlimit P-Method                       | Fully on  |     |
| Gradient                                     | 1,378 %/s |     |
| Limit to Agreed power rating P <sub>AV</sub> | ON        |     |
| Fallback value                               | 70 %      |     |
|                                              |           |     |

Fig. 59: Power Control: Active power regulation

| Input box                               |              | Meaning                                                                                         |  |  |
|-----------------------------------------|--------------|-------------------------------------------------------------------------------------------------|--|--|
| Procedure                               |              | Selects the active power procedure                                                              |  |  |
| Cog button                              |              | Brings up the configuration settings for the selected active power procedure                    |  |  |
| Enable Intelligent<br>Power Limit (IPL) |              | Enables the IPL function (see Section 14.3.4 Intelligent Power Limit (IPL))                     |  |  |
| Gradient limitation P procedure         |              | Enables adjusting the changing rate of the P control values                                     |  |  |
|                                         | Zero up only | Gradient limitation is active only if the previous active power limitation was 0%               |  |  |
|                                         | Up only      | Gradient limitation is active only during increase of active power limitation                   |  |  |
|                                         | Fully on     | Gradient limitation is always active during decrease or increase of the active power limitation |  |  |
| Gradient                                |              | Specifies how high the maximum rate of change in the active power can be per second             |  |  |

| Input box                                      | Meaning                                                                                                    |
|------------------------------------------------|----------------------------------------------------------------------------------------------------|
| Limitation to agreed connection power $P_{AV}$ | If enabled, the active power is limited at the grid connection point to the agreed upon connection power $\rm P_{AV}$ |
| Fallback value                                 | Set fallback value as target value in the event of an error                                                           |

Active Power method with digital input

### 14.3.1 P(DI) procedure

With this procedure, the active power P is used as the control value.

The specified target value is provided by the grid operator as a digital input signal. This is possible for example via a remote control system connected to the digital inputs of the blue'Log. Via bitmask the digital signals are assigned to the percentage target control values.

### Step 1

In Step 1, the digital inputs used are configured. Digital inputs of the blue'Log are assigned to the active power procedure in the process.

| Step 1 | 1 Step 2        |          |  |  |    |       |
|--------|-----------------|----------|--|--|----|-------|
| No.    | Inputs          |          |  |  |    |       |
| 1      | BM: DI-1        | <b>-</b> |  |  |    |       |
| 2      | BM: DI-2        | <b>-</b> |  |  |    |       |
| 3      | BM: DI-3        | - 🗊      |  |  |    |       |
| 4      | BM: DI-4        | <b>-</b> |  |  |    |       |
| ÷      | I               |          |  |  |    |       |
|        | Hold last value | OFF      |  |  |    |       |
|        |                 |          |  |  | ОК | Cance |
|        |                 |          |  |  |    |       |

Fig. 60: P(DI) Power Control procedure: Selecting the digital inputs

| Input box         | Meaning                                                                                                    |
|-------------------|----------------------------------------------------------------------------------------------------|
| Inputs            | Description of the digital input on the blue'Log                                                                                                    |
| +                 | Adds digital blue'Log interfaces                                                                                                    |
| Retain last value | If enabled, the last valid target value is retained in the<br>event of an error. The configured fallback value (see Fig.<br>55: Power Control) loses its validity for this procedure |

×

Active Power method with digital input

### Step 2

In Step 2, bitmasks are assigned to percentage target control values. Boxes highlighted in blue represent a combination of active signals at the digital interfaces of the blue'Log. If a corresponding combination of active signals is enabled at the digital inputs, the percentage control value assigned in each case will come into force.

| tep 1   | Step 2          |          |          |          |        |        |
|---------|-----------------|----------|----------|----------|--------|--------|
| Bitmask | BM: DI-1        | BM: DI-2 | BM: DI-3 | BM: DI-4 | Р      |        |
| 0       |                 |          |          |          | 100 %  |        |
| 1       |                 |          |          |          | 60 % 💼 |        |
| 2       |                 |          |          |          | 30 %   |        |
| 3       |                 |          |          |          | 0 %    |        |
| ÷       |                 |          |          |          |        |        |
|         | Hold last value | OFF      |          |          |        |        |
|         |                 |          |          |          |        | ОК Саг |

Fig. 61: P(DI) Power Control procedure: Reduction levels bitmask

| Input box         | Meaning                                                                                                    |
|-------------------|----------------------------------------------------------------------------------------------------|
| Bitmask           | Number of the bitmask / specified target value                                                                                                    |
| Р                 | The percentage control value for active power reduction / the target control value                                                                         |
| +                 | Adds further target control values                                                                                                    |
| Retain last value | If enabled, the last valid target value is retained in the<br>event of an error. In this case the fallback value loses its<br>validity for this procedure. |

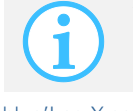

The percentage target values specified by the grid operator always relate to the agreed upon connection power  $P_{\text{AV}}.$ 

×

### 14.3.2 P(AI) procedure

With this procedure, the active power P is used as the control value.

The specified target value is provided by the grid operator as an analog input signal. This is possible for example via a remote control system with an analog output connected to an analog input of the blue'Log. The target value is calculated from the analog value using a two-point linear equation. For configuration, the highest and lowest measurement values for the analog signal are required. These lie at the end and the start of the line.

| Active Power metho | d with analog | input  |         |   | ×         |
|--------------------|---------------|--------|---------|---|-----------|
| Settings           |               |        |         |   |           |
| Analaog input      | BM: MI-4      |        |         | - |           |
| First measurement  | 4             | mA equ | als 0   | % |           |
| Second measurement | 20            | mA equ | als 100 | % |           |
| Hold last value    | OFF           |        |         |   |           |
|                    |               |        |         |   |           |
|                    |               |        |         |   | OK Cancel |
|                    |               |        |         |   | Close     |

Fig. 62: P(AI) Power Control procedure: Setting measured values

| Input box                 | Meaning                                                                                                    |
|---------------------------|----------------------------------------------------------------------------------------------------|
| Analog input              | Description of the analog input on the blue'Log                                                                                                    |
| Lowest measured value     | Value pair for the lowest operating point (example: 4 mA corresponds to a specified control value of 0 $\%~P_{\rm AV}$                                                                  |
| Highest measured<br>value | Value pair for the highest operating point (example: 20 mA corresponds to a specified control value of 100 $\%$ $\rm P_{AV}$                                                            |
| Retain last value         | If enabled, the last valid specified value is retained in the<br>event of an error. The configured fallback value (see Fig.<br>55: Power Control) loses its validity for this procedure |

### 14.3.3 P(fix) procedure

With this procedure, a fixed active power limit is used as the control value.

The specified target value (for example 60 or 70 percent) is set as the permanent active power limit. The PV yield active power can be limited with this procedure.

| Fixed value                       |    |   | ×         |
|-----------------------------------|----|---|-----------|
| Output limit (P/P <sub>AV</sub> ) | 70 | % |           |
|                                   |    |   | OK Cancel |
|                                   |    |   | Close     |

Fig. 63: P(fix) Power Control procedure: Setting the permanent reduction

| Input box                  | Meaning                                                                                  |
|----------------------------|------------------------------------------------------------------------------------------|
| Power limit (P/ $P_{AV}$ ) | Permanent active power limitation in %<br>(power threshold/agreed upon connection power) |

### 14.3.4 Intelligent Power Limit (IPL)

With the help of the Intelligent Power Limit (IPL) function, active power regulation (closed control loop) can be enabled. As a result, cabling and transformer losses in PV power plants can be taken into account in order to provide the maximum permitted feed-in power at the grid connection point in accordance with the permitted stationary control deviation.

If, for example, a permanent limitation of feed-in power to 0 % or 70 % of nominal system power is specified, the IPL function can be used to increase the energy yield of your PV system. The power reduction is carried out while taking into account on-site energy consumption. If the feed-in power of your PV system is in the limitation range, the specified percentage active power will automatically be increased by the share of your on-site energy consumption.

The IPL function can only be guaranteed if the system's power flows are recorded. A variety of combinations of measurement components are available to ensure correct functionality of the IPL.

- Use of a power quality analyzer at the grid connection point
- Use of a feed-in and import meter at the grid connection point
- Use of a consumption meter ahead of the loads
- Use of a power quality analyzer / feed-in and import meter at the grid connection point as well as a consumption meter ahead of the consumers
- •

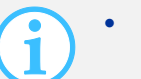

- With help of a power quality analyzer, cabling and transformer losses in PV systems can be taken into account.
- . (i)
- When using S0 meters, meters with 1000 pulses/kWh or more are suggested in order to achieve an adequate level of accuracy.

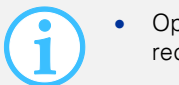

Optimum results with the IPL function can be achieved by recording grid feed-in and sourcing as well as consumption.

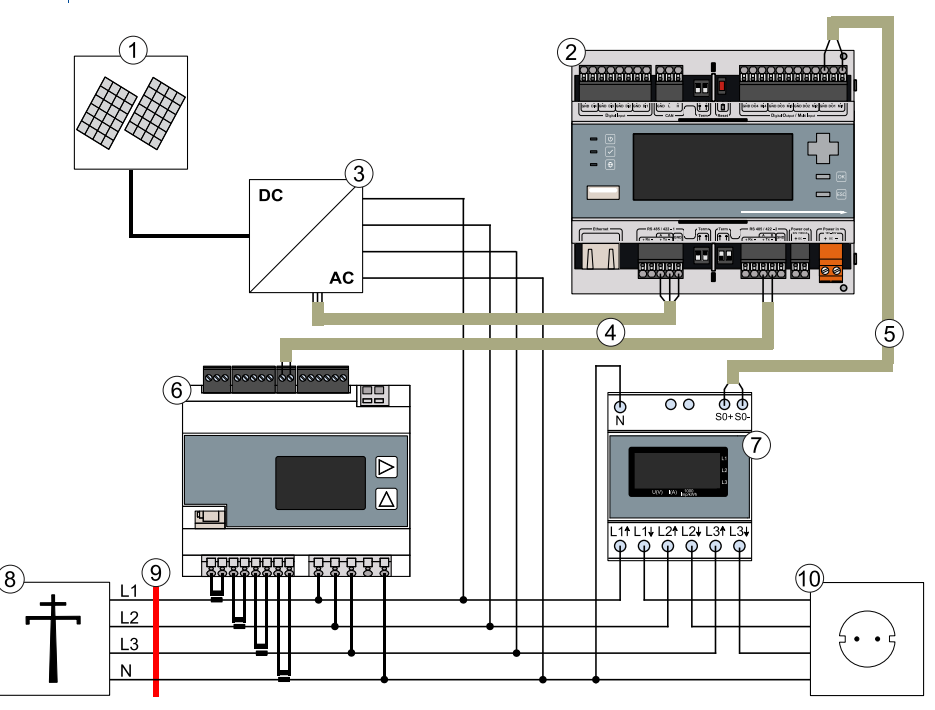

Fig. 64: Power Control: Example IPL set-up

- (1) PV generator
- (2) blue'Log
- (3) Inverter
- (4) RS485 bus
- (5) S0 bus

- (6) Power quality analyzer / feed-in meter
- (7) Consumption meter
- (8) Public electricity grid
- (9) Grid connection point
- (10) Consumer

### 14.3.5 Gradient limitation active power (P) procedure

Gradient limitation for active power procedures is a function designed to limit the maximum change in active power within a specified period of time. The change in active power should follow a specific linear course (target trajectory). This linear course is defined via the gradient which is given as the maximum change in active power per second.

With gradient limitation, the control values are sent to the inverter in a time-discrete manner owing to the system's dead times. The following figure is an exemplary illustration of time-discrete control values.

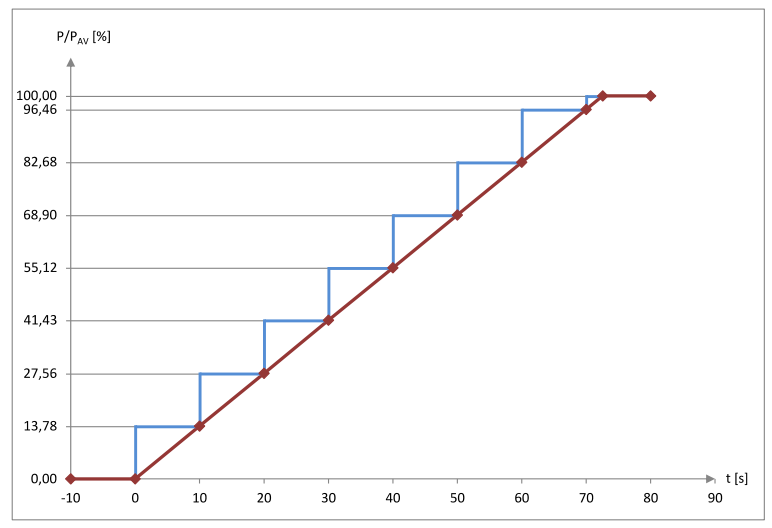

Fig. 65: Gradient limitation active power procedure: Time-discrete specification

- Red line: Target trajectory for specified active power
- Blue line: Time-discrete specified values sent to the inverters

Options for the gradient limitation P procedure

- Zero up only: Gradient limitation is active only if the previous active power limitation was 0%.
- Up only: Gradient limitation is active only if the specified active power is increased.
- Fully on: Gradient limitation is always active if the specified active power is decreased or increased.

The configurable gradient is determined using the following formula:

$$G = \frac{P}{t_G}$$

- P Active power share for determining the gradient in % P<sub>AV</sub>
- $t_G$  Time parameter for gradient limitation in s

### 14.3.6 Limitation to agreed connection power P<sub>AV</sub>

If this function is enabled, the feed-in active power is limited to the agreed upon connection power  $P_{AV}$ . Taking readings from a power quality analyzer or a feed-in meter provides the blue'Log with measured values used as basis for calculating dynamic inverter activation.

Should the feed-in active power of your PV system exceed the agreed upon connection power, the inverters will be limited accordingly. This ensures feed-in active power as specified by the grid operator will not be exceeded at the grid connection point.

When using a feed-in meter we recommend the use of an accumulating meter. This takes into account the energy flow in all three phases and subtracts the consumption from the feed-in, while a non-accumulating meter only records the energy fed in without deducting consumption.

### 14.3.7 Preset for fallback value

The fallback value is used to enable sending a constant specified active power value to the inverters in the event of an error.

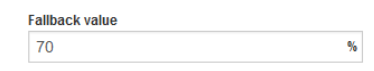

Fig. 66: P procedure fallback value

The fallback value is sent to the inverters in the event of the following errors:

- Error when receiving specified values (digital input or multi input).
- Error when configuring the selected active power procedure.
- Communication error between the master blue'Log and slave blue'Log (delay time before use of the fallback value is 10 minutes)

### 14.4 Reactive power procedure

Target values for inverter reactive power control or reactive power regulation can be determined using various procedures. In addition to the procedures, further options allow for more settings to be specified (e.g. the reactive power system control loop function allows a closed control loop to be enabled).

| Reactive Power                           |                 |        |     | i |
|------------------------------------------|-----------------|--------|-----|---|
| Default method switch                    |                 |        |     |   |
| Method switch<br>ON                      |                 |        |     |   |
| Default Method                           |                 |        |     |   |
| No. Input                                |                 | Method |     |   |
| 1 BM: MI-3                               |                 | Q(DI)  | • * | Ē |
| 2 BM: MI-4                               | •               | Q(AI)  | • * | Ē |
| +                                        |                 |        |     |   |
| Failover methods                         |                 |        |     |   |
| Failover method on invalid method switch |                 |        |     |   |
| cosφ(DI)                                 | B.              |        |     |   |
| Default failover method                  |                 |        |     |   |
| Q(U)                                     | Ð.              |        |     |   |
| Default values on error in every method  |                 |        |     |   |
| Options                                  |                 |        |     |   |
| Gradientlimit Q-Method                   |                 |        |     |   |
| ON                                       |                 |        |     |   |
| Gradient                                 |                 |        |     |   |
| 1,311110                                 | 0/5             |        |     |   |
| Plant control ciruit                     |                 |        |     |   |
| ON                                       |                 |        |     |   |
| Transformer                              |                 |        |     |   |
| yes                                      |                 |        |     |   |
| Transformer rated power                  |                 |        |     |   |
| 1100 K                                   | VA              |        |     |   |
| Plant control circuit limits             |                 |        |     |   |
| lower plimit                             |                 |        |     |   |
| 5 % of F                                 | D <sub>RV</sub> |        |     |   |
| lower cos φ <sub>limit</sub>             |                 |        |     |   |
| 0.8                                      |                 |        |     |   |
| upper Q <sub>limit</sub>                 |                 |        |     |   |
| bu % of S <sub>An</sub>                  | nax             |        |     |   |

Fig. 67: Power Control: Reactive power regulation

| In             | put box                                            | Meaning                                                                                                    |
|----------------|----------------------------------------------------|----------------------------------------------------------------------------------------------------|
| Cł             | nange of procedure                                 | Enables setting options to switch the reactive power procedure during operation using digital signals                      |
| St             | andard procedure                                   |                                                                                                    |
|                | Input                                              | Description of the digital input for switching procedure on the blue'Log                                                   |
|                | Procedure                                          | Selects the reactive power procedures                                                                                      |
| Сс             | og button                                          | Brings up the configuration settings for the selected reactive power procedure                                             |
| +              |                                                    | Adds further digital interfaces and selection boxes for reactive power procedures                                          |
| Pr<br>of<br>sv | ocedure in the event<br>invalid procedure<br>vitch | Set fallback reactive power procedure taking effect in the event of an error when switching procedures                     |
| Ge<br>pr       | eneral fallback<br>ocedure                         | Set fallback procedure as reactive power procedure in the event of an error during standard procedure                      |
| со             | s <b>φ</b> (fix)                                   | Set $\mbox{cos}\phi$ fallback value as control value in the event of an error with the selected $\mbox{cos}\phi$ procedure |
| Q              | fix)                                               | Set $\Omega$ fallback value as control value in the event of an error with the selected $\Omega$ procedure                 |
| Gr<br>Q        | adient limitation<br>procedure                     | Enables the option of changing the rate at which the Q control values change                                               |
| Gr             | adient                                             | Specifies how high the maximum rate of change in the reactive power can be per second                                      |
| Sy             | stem control loop                                  | Enables reactive power regulation                                                                                          |
| Transformer    |                                                    | If enabled, the reactive power requirement of the transformer is taken into account during regulation                      |
| Tr<br>pc       | ansformer nominal<br>wver                          | Details of transformer nominal power                                                                                       |
| Lc             | ower P <sub>Limit</sub>                            | Active power threshold above which reactive power regulation is enabled                                                    |
| Lc             | ower $\cos \phi_{\text{Limit}}$                    | Operating limit of reactive power regulation for $\mbox{cos}\phi$                                                          |
| Up             | oper $Q_{\text{Limit}}$                            | Details of the operating limit for reactive power regulation for $\ensuremath{Q}$                                          |

### 14.4.1 cosφ(DI) procedure

In this procedure the displacement factor  $\cos \phi$  is used as control value.

The specified target value is provided by the grid operator as a digital input signal. This is possible for example via a remote control system connected to the digital inputs of the blue'Log. The digital signals are assigned to the specified control values via a bitmask.

### Step 1

In Step 1, the digital inputs used are configured. Digital inputs of the blue'Log are assigned to the reactive power procedure in the process.

| step 1 | 1 Step 2        |                |  |    |      |
|--------|-----------------|----------------|--|----|------|
| No.    | Inputs          |                |  |    |      |
| 1      | BM: DI-1        | - 🗊            |  |    |      |
| 2      | BM: DI-2        | <b>-</b>       |  |    |      |
| 3      | BM: DI-3        | - 🗇            |  |    |      |
| 4      | BM: DI-4        | <del>-</del> 🛱 |  |    |      |
| 5      | BM: MI-1        | <b>-</b>       |  |    |      |
| ÷      |                 |                |  |    |      |
|        | Hold last value | OFF            |  |    |      |
|        |                 |                |  | ОК | Cano |
|        |                 |                |  |    |      |

Reactive power method over digital inputs cos  $\phi$  (DI)

Fig. 68:  $\cos\varphi(DI)$  Power Control procedure: Selecting the digital inputs

| Input box         | Meaning                                                                                                    |
|-------------------|----------------------------------------------------------------------------------------------------|
| Inputs            | Description of the digital input on the blue'Log                                                                                                 |
| +                 | Adds digital blue'Log interfaces                                                                                                    |
| Retain last value | If enabled, the last valid specified value is retained in the<br>event of an error. The fallback value loses its validity for<br>this procedure. |

×

### Step 2

In Step 2, bitmasks are assigned to specified control values. Boxes highlighted in blue represent a combination of active signals at the digital interfaces of the blue'Log. If a corresponding combination of active signals is enabled at the digital inputs, the control value assigned in each case will take effect.

| bitmask     bitmask     bitmask     bitmask     bitmask     bitmask     bitmask       0     1     1     1     1     1     1       2     1     1     1     1     1       3     1     1     1     1       4     1     1     1     1                                                                                                    | 0,95<br>0,98<br>1<br>0.98<br>0.95 | Overexcited / I Overexcited / I Overexcited / I Overexcited / I Overexcited / I | nd. fe 💌 |
|----------------------------------------------------------------------------------------------------|-----------------------------------|---------------------------------------------------------------------------------|----------|
| 0     1     1     1     1     1     1     1     1     1     1     1     1     1     1     1     1     1     1     1     1     1     1     1     1     1     1     1     1     1     1     1     1     1     1     1     1     1     1     1     1     1     1     1     1     1     1     1     1     1     1     1     1     1     1     1     1     1     1     1     1     1     1     1     1     1     1     1     1     1     1     1     1     1     1     1     1     1     1     1     1     1     1     1     1     1     1     1     1     1     1     1     1     1     1     1     1     1     1     1     1     1     1     1     1     1     1     1     1     1     1     1     1     1     1     1     1     1     1     1     1     1     1     1     1     1     1     1     1     1     1     1     1     1     1     1 <th>0,95<br/>0,98<br/>1<br/>0.98<br/>0.95</th> <th>Overexcited / I Overexcited / I Underexcited /</th> <th>nd. fe 💌</th> | 0,95<br>0,98<br>1<br>0.98<br>0.95 | Overexcited / I Overexcited / I Underexcited /                                  | nd. fe 💌 |
| 1     1     1     1     1     1       2     1     1     1     1     1       3     1     1     1     1     1       4     1     1     1     1     1                                                                                                    | 0,98<br>1<br>0.98<br>0.95         | Overexcited / I Underexcited /                                                  | nd. fe 💌 |
| 2                                                                                                    | 1<br>0.98<br>0.95                 | Underexcited /                                                                  | Cap      |
| 3                                                                                                    | 0.98                              | Underexcited /                                                                  | Can      |
| 4                                                                                                    | 0.95                              |                                                                                 | Cap.     |
| +                                                                                                    |                                   | Underexcited /                                                                  | Cap. 💌   |
|                                                                                                    |                                   |                                                                                 |          |
| Hold last value OFF                                                                                                    |                                   |                                                                                 |          |
|                                                                                                    |                                   |                                                                                 | ок Са    |

Reactive power method over digital inputs  $\cos \phi$  (DI)

*Fig.* 69: cos $\phi$ (DI) Power Control procedure: Specifications bitmask

| Input box         | Meaning                                                                                                    |
|-------------------|----------------------------------------------------------------------------------------------------|
| cosφ              | Displacement factor control value                                                                                                    |
| +                 | Adds further specified control values                                                                                                    |
| Retain last value | If enabled, the last valid specified value is retained in the<br>event of an error. The fallback value then loses its validity<br>for this procedure. |

×

### 14.4.2 cosφ(Al) procedure

In this procedure, the displacement factor  $\cos \phi$  is used as the control value.

The specified target value is provided by the grid operator as an analog input signal. This is possible for example via a remote control system with an analog output connected to an analog input of the blue'Log. The target value is calculated from the analog value using a two-point linear equation. For configuration, the highest and lowest measured values for the analog signal are required. These lie at the end and the start of the line. The excitation type for each point must also be given.

| Reactive | e power meth | nod over analog i | nput | cos φ (A | 1)   |                                        | × |
|----------|--------------|-------------------|------|----------|------|----------------------------------------|---|
| Settings | 5            |                   |      |          |      |                                        |   |
| Analaog  | ) input      | none              |      |          |      |                                        |   |
| First me | easurement   | 4                 | mA   | equals   | 0,95 | Overexcited / Ind. feed in / Cap. sour |   |
| Second   | measurement  | 20                | mA   | equals   | 0,95 | Underexcited / Cap. feed in / Ind. sou |   |
| Hold las | stvalue      | OFF               |      |          |      |                                        |   |
|          |              |                   |      |          |      |                                        |   |
|          |              |                   |      |          |      | _                                      |   |

Fig. 70:  $\cos\varphi(AI)$  Power Control procedure: Setting measured values

| Input box                    | Meaning                                                                                                    |
|------------------------------|----------------------------------------------------------------------------------------------------|
| Analog input                 | Description of the analog input on the blue'Log                                                                                                  |
| Lowest measurement value     | Value pair for the lowest operating point (example: 4 mA corresponds to a $\mbox{cos}\phi$ of 0.95 overexcited)                                  |
| Highest measurement<br>value | Value pair for the highest operating point (example: 20 mA corresponds to a $\cos \phi$ of 0.95 under-excited)                                   |
| Retain last value            | If enabled, the last valid specified value is retained in the<br>event of an error. The fallback value loses its validity for<br>this procedure. |

### 14.4.3 $\cos\varphi(fix)$ procedure

In this procedure a constant  $\cos \phi$  displacement factor is used as control value.

The target value is specified as a constant displacement factor value. To this end, a configurable, constant value is saved.

| Reactive power method with | th fixed cos φ |
|----------------------------|----------------|
|----------------------------|----------------|

| •••••• | 0.95                                          |  |
|--------|-----------------------------------------------|--|
|        | Underexcited / Cap. feed in / Ind. sourcing 🔻 |  |
|        |                                               |  |

Fig. 71:  $\cos \phi$ (fix) Power Control procedure: Setting the constant specified value

| Input box                   | Meaning                                                          |
|-----------------------------|------------------------------------------------------------------|
| cosφ displacement<br>factor | Constant specified value for the $\cos \phi$ displacement factor |

×

### 14.4.4 cosφ(P) procedure

In this procedure the  $\cos\phi$  displacement factor is used as control value.

Changing the displacement factor enables influencing the power fed in at the grid connection point. The selected measuring device records the power P fed in at the grid connection point and transfers the measurements to the data logger for this purpose. The logger then assigns the  $\cos\phi$  control value to the relevant power, for example by using a two-point characteristic curve.

Depending on the selected characteristic curve type, value pairs (interpolation points) and the associated excitation types per interpolation point are needed in order to produce the characteristic curve (line) for this procedure.

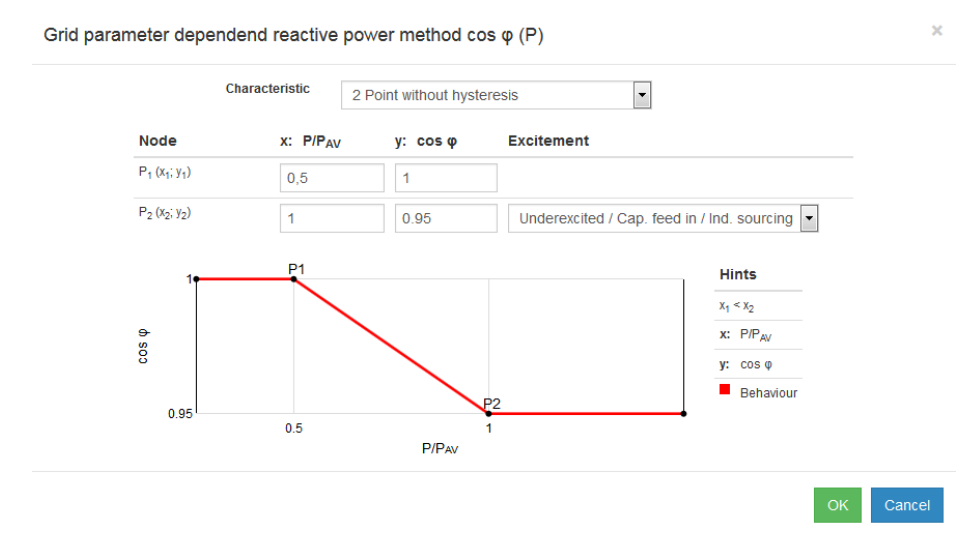

Fig. 72:  $\cos \phi$  (P) Power Control procedure: 2 point without hysteresis

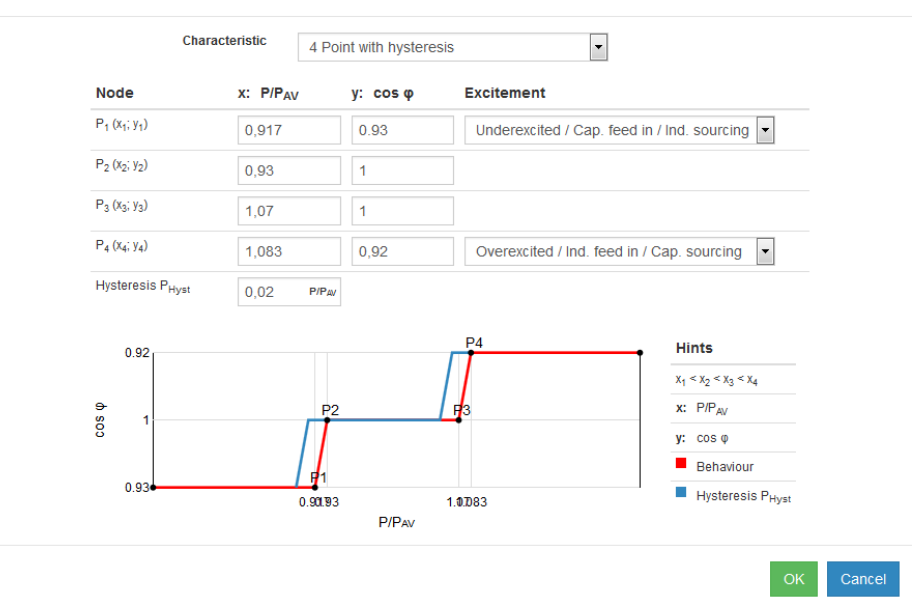

Grid parameter dependend reactive power method  $\cos \phi$  (P)

Fig. 73: cos (P) Power Control procedure: 4 point with hysteresis

| In | out box                     | Meaning                                                                                           |
|----|-----------------------------|---------------------------------------------------------------------------------------------------|
| Сι | urve                        | Selects the type of curve                                                                         |
|    | 2 point without hysteresis  | Curve with 2 interpolation points without hysteresis                                              |
|    | 2 point with hysteresis     | Curve with 2 interpolation points with hysteresis                                                 |
|    | 4 point without hysteresis  | Curve with 4 interpolation points without hysteresis                                              |
|    | 4 point with hysteresis     | Curve with 4 interpolation points with hysteresis                                                 |
| In | terpolation point P1 to P4  | Interpolation points 1 to 4 for the curve                                                         |
|    | x: P/P <sub>AV</sub>        | P/P <sub>AV</sub> ratio of the individual interpolation points                                    |
|    | y: $\cos \phi$ excitation   | Displacement factor control value for the individual interpolation points (incl. excitation type) |
| Hy | ysteresis P <sub>Hyst</sub> | Hysteresis of the curve as the $\ensuremath{\text{P/P}_{\text{AV}}}$ ratio                        |

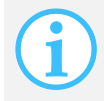

### 14.4.5 cosφ(U) procedure

In this procedure the  $\cos \phi$  displacement factor is used as control value.

By changing the displacement factor, it is possible to influence the voltage at the grid connection point by recording the voltage U at the grid connection point by the selected measuring device and transferring the results to the data logger. The logger then assigns the  $\cos\phi$  control value to the relevant power using for example a two-point characteristic curve.

Depending on the selected characteristic curve type, value pairs (interpolation points) and the associated excitation types per interpolation point are needed in order to produce the characteristic curve (line) for this procedure.

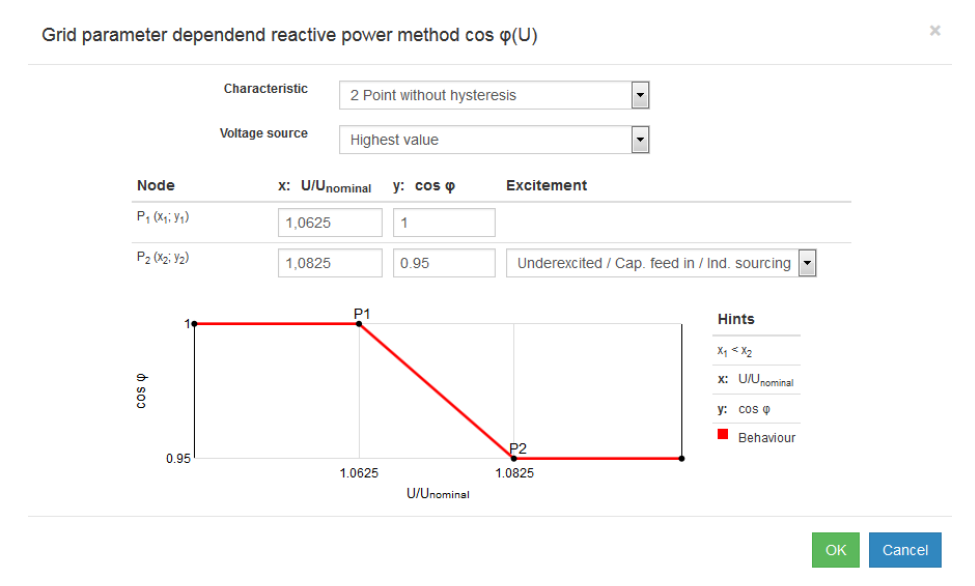

Fig. 74: cos (U) Power Control procedure: 2 point without hysteresis

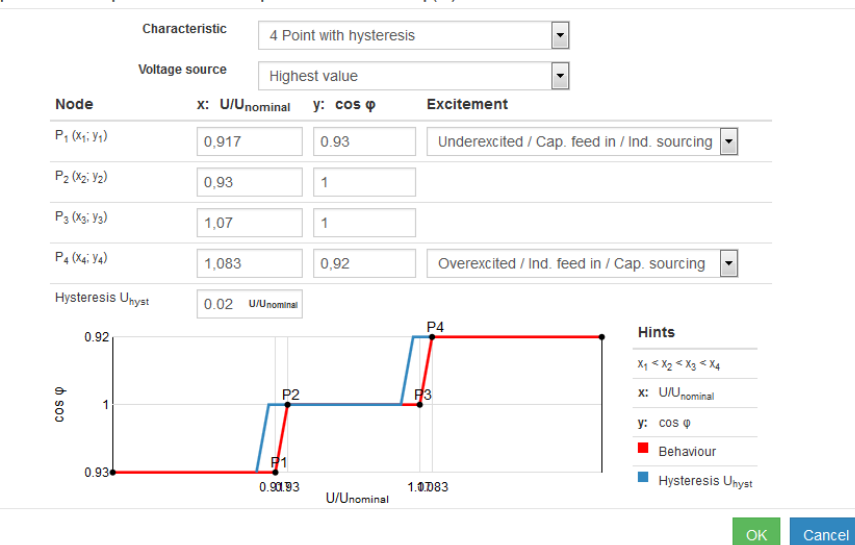

#### Grid parameter dependend reactive power method $\cos \phi(U)$

Fig. 75:  $\cos \phi$  (U) Power Control procedure: 4 point with hysteresis

| Input bo | ж                       | Meaning                                                                                           |
|----------|-------------------------|---------------------------------------------------------------------------------------------------|
| Curve    |                         | Selects the type of curve                                                                         |
| 2 p      | oint without hysteresis | Curve with 2 interpolation points without hysteresis                                              |
| 2 p      | oint with hysteresis    | Curve with 2 interpolation points with hysteresis                                                 |
| 4 p      | oint without hysteresis | Curve with 4 interpolation points without hysteresis                                              |
| 4 p      | oint with hysteresis    | Curve with 4 interpolation points with hysteresis                                                 |
| Voltage  | e source                | Selects the voltage source                                                                        |
| L1,      | / L2                    | Outer conductor voltage phases L1-L2                                                              |
| L2 /     | / L3                    | Outer conductor voltage phases L2-L3                                                              |
| L3 /     | / L1                    | Outer conductor voltage phases L3-L1                                                              |
| Hig      | hest value              | Automatically selects the highest value from the three phase voltages                             |
| Interpo  | lation point P1 to P4   | Interpolation points 1 to 4 for the curve                                                         |
| x: L     | J/U <sub>Nom</sub>      | $U/U_{Nom}$ ratio of the individual interpolation points                                          |
| y: c     | osφ excitation          | Displacement factor control value for the individual interpolation points (incl. excitation type) |
| Hystere  | esis U <sub>Hvst</sub>  | Hysteresis of the curve as the $U/U_{Nom}$ ratio                                                  |

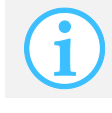

### 14.4.6 Q(DI) procedure

In this procedure the reactive power Q is used as control value.

The specified target value is provided by the grid operator as a digital input signal, for example via a remote control system connected to the digital inputs of the blue'Log. The digital signals are assigned to the percentage specified control values via a bitmask.

### Step 1

In Step 1, the digital inputs used are configured. Digital inputs of the blue'Log are assigned to the reactive power procedure in the process.

| Step 1 | Step 2          |                               |  |  |
|--------|-----------------|-------------------------------|--|--|
| No.    | Inputs          |                               |  |  |
| 1      | BM: DI-2        | ▼ <sup>1</sup> / <sub>1</sub> |  |  |
| 2      | BM: DI-3        | - 💼                           |  |  |
| 3      | BM: DI-4        | ▼ 💼                           |  |  |
| +      |                 |                               |  |  |
|        |                 |                               |  |  |
|        | Hold last value | ON                            |  |  |
|        |                 |                               |  |  |

Reactive power method over digital input Q(DI)

OK Cancel

x

Fig. 76: Q(DI) Power Control procedure: Selecting the digital inputs

| Input box         | Meaning                                                                                                    |
|-------------------|----------------------------------------------------------------------------------------------------|
| Inputs            | Description of the digital input on the blue'Log                                                                                                 |
| +                 | Adds digital blue'Log interfaces                                                                                                    |
| Retain last value | If enabled, the last valid specified value is retained in the<br>event of an error. The fallback value loses its validity for<br>this procedure. |

### Step 2

In Step 2, bitmasks are assigned to percentage specified control values. Boxes highlighted in blue represent a combination of active signals at the digital interfaces of the blue'Log. If a corresponding combination of active signals is enabled at the digital inputs, the percentage control value assigned in each case will take effect.

| ŵ |
|---|
| ŵ |
| ŵ |
|   |
|   |
|   |

Fig. 77: Q(DI) Power Control procedure: Specifications bitmask

| Input box         | Meaning                                                                                                    |
|-------------------|----------------------------------------------------------------------------------------------------|
| Q                 | Reactive power control value                                                                                                    |
| +                 | Adds further specified control values                                                                                                    |
| Retain last value | If enabled, the last valid specified value is retained in the<br>event of an error. The fallback value then loses its validity<br>for this procedure. |

### 14.4.7 Q(AI) procedure

Reactive power method over analog input O(AI)

In this procedure the percentage reactive power Q is used as control value.

The specified target value is provided by the grid operator as an analog input signal, for example via a remote control system with an analog output connected to an analog input of the blue'Log. The target value is calculated from the analog value using a two-point linear equation. For configuration, the highest and lowest measured values for the analog signal are required. These lie at the end and the start of the line. The excitation type for each point must also be given.

| nalaog input       | BM: MI-1 |           |       | • |                                          |
|--------------------|----------|-----------|-------|---|------------------------------------------|
| first measurement  | 4 n      | nA equals | 31,25 | % | Overexcited / Ind. feed in / Cap. sour   |
| Second measurement | 20 m     | nA equals | 31.25 | % | Underexcited / Cap. feed in / Ind. sou 💌 |
| lold last value    | ON       |           |       |   |                                          |
|                    |          |           |       |   |                                          |

Fig. 78: Q(AI) Power Control procedure: Setting measured values

| Input box                    | Meaning                                                                                                    |
|------------------------------|----------------------------------------------------------------------------------------------------|
| Analog input                 | Description of the analog input on the blue'Log                                                                                                  |
| Lowest measurement value     | Value pair for the lowest operating point (example: 4 mA corresponds to 31.25 % overexcited)                                                     |
| Highest measurement<br>value | Value pair for the highest operating point (example: 20 mA corresponds to 31.25 % under-excited)                                                 |
| Retain last value            | If enabled, the last valid specified value is retained in the<br>event of an error. The fallback value loses its validity for<br>this procedure. |

### 14.4.8 Q(fix) procedure

In this procedure a constant percentage reactive power Q is used as control value.

The control value is specified as a constant percentage reactive power value. To this end, a configurable, constant value is saved.

| Reactive power Q 31.225 %<br>Underexcited / Cap. feed in / Ind. sourcing |  |
|--------------------------------------------------------------------------|--|
| Underexcited / Cap. feed in / Ind. sourcing                              |  |
|                                                                          |  |
|                                                                          |  |
|                                                                          |  |

Fig. 79: Q(fix) Power Control procedure: Setting the constant specified value

| Input box        | Meaning                                                    |
|------------------|------------------------------------------------------------|
| Reactive power Q | Constant specified value for the percentage reactive power |

### 14.4.9 Q(U) procedure

In this procedure the percentage reactive power Q is used as control value.

By changing the reactive power, it is possible to influence the voltage by recording the voltage U at the grid connection point by the selected measuring device and transferring the data to the data logger. The logger then assigns the Q control value to the relevant voltage, for example on basis of a two-point characteristic curve.

Depending on the selected characteristic curve type, value pairs (interpolation points) and the associated excitation types per interpolation point are needed in order to produce the characteristic curve for this procedure.

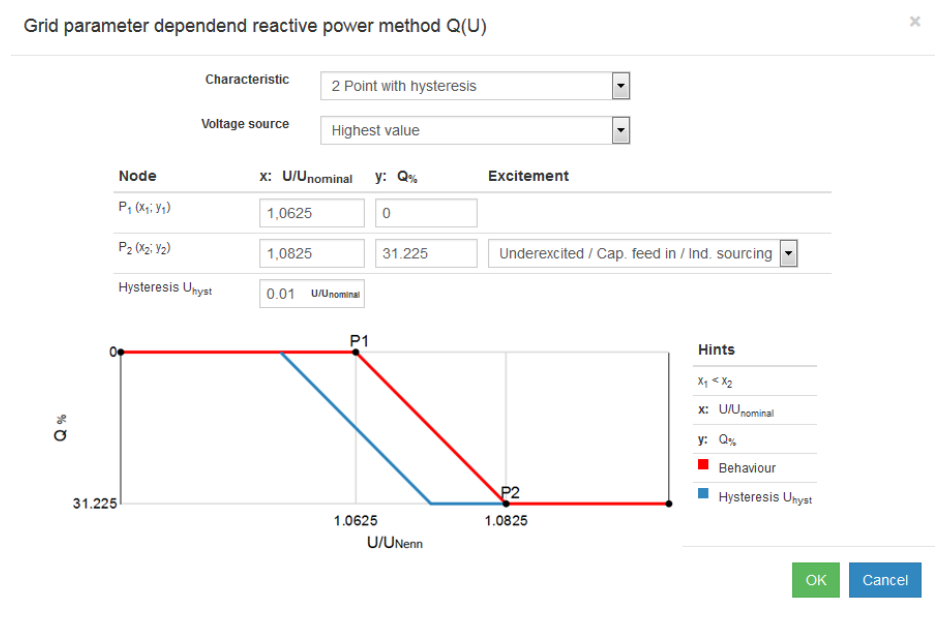

Fig. 80: Q(U) Power Control procedure: 2 point with hysteresis

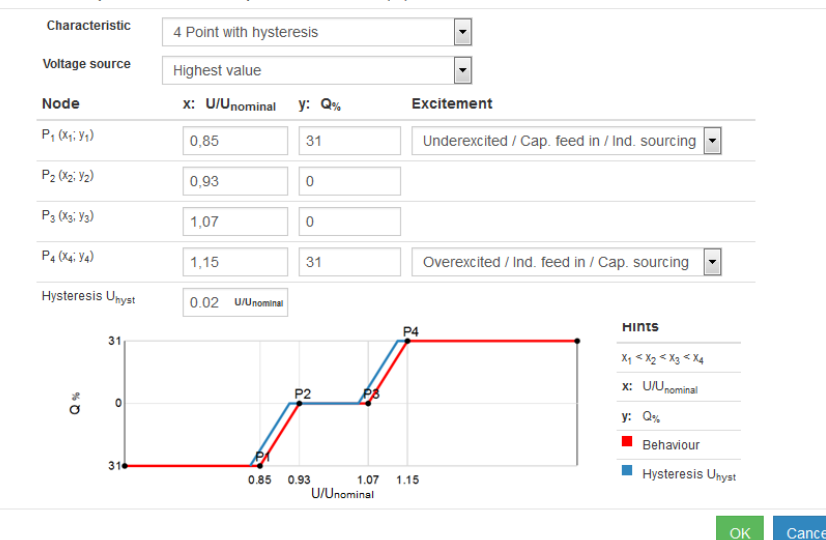

#### Grid parameter dependend reactive power method Q(U)

Fig. 81: Q(U) Power Control procedure: 2 point with hysteresis

| Input box                    | Meaning                                                                                           |
|------------------------------|---------------------------------------------------------------------------------------------------|
| Curve                        | Selects the type of curve                                                                         |
| 2 point without hysteresis   | Curve with 2 interpolation points without hysteresis                                              |
| 2 point with hysteresis      | Curve with 2 interpolation points with hysteresis                                                 |
| 4 point without hysteresis   | Curve with 4 interpolation points without hysteresis                                              |
| 4 point with hysteresis      | Curve with 4 interpolation points with hysteresis                                                 |
| Voltage source               | Selects the voltage source                                                                        |
| L1 / L2                      | Outer conductor voltage phases L1-L2                                                              |
| L2 / L3                      | Outer conductor voltage phases L2-L3                                                              |
| L3 / L1                      | Outer conductor voltage phases L3-L31                                                             |
| Highest value                | Automatically selects the highest value from the                                                  |
|                              | three outer phase voltages                                                                        |
| Interpolation point P1 to P4 | Interpolation points 1 to 4 for the curve                                                         |
| x: U/U <sub>Nom</sub>        | U/U <sub>Nom</sub> ratio of the individual interpolation points                                   |
| y: $Q_{\%}$ excitation       | Reactive power control value in % for the individual interpolation points (incl. excitation type) |
| Hysteresis U <sub>Hyst</sub> | Hysteresis of the curve as the U/U <sub>Nom</sub> ratio                                           |

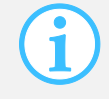

### 14.4.10 Q(P × tan $\varphi$ (fix)) procedure

In this procedure the reactive power Q is used as control value.

Here the reactive power is set according to the power fed in by recording the active power P at the grid connection point by the selected measuring device and transferring the measurements to the data logger. The logger assigns the control value Q to the relevant power via tan $\phi$  – tan $\phi$  is stipulated here.

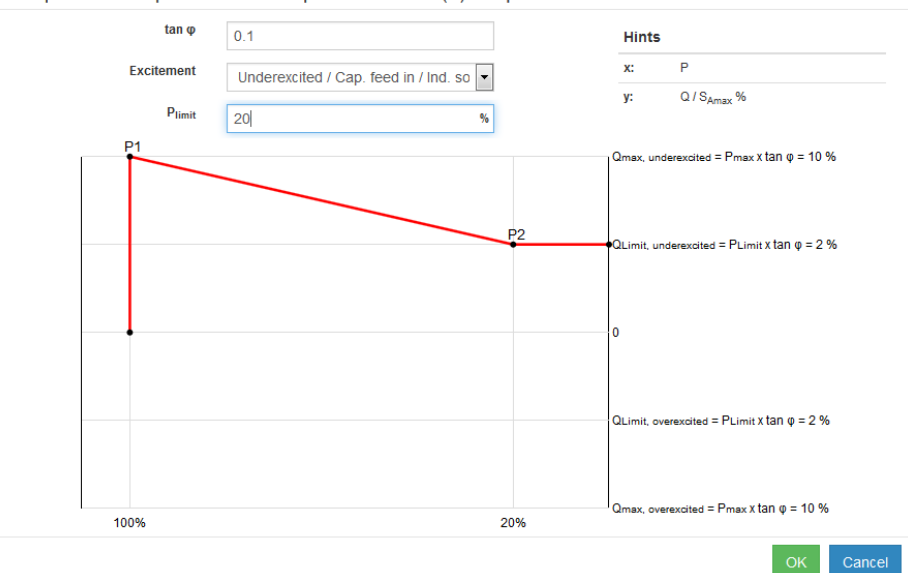

Grid parameter dependend reactive power method  $\mathsf{Q}(\mathsf{P})$  tan  $\phi$  mix

Fig. 82:  $\Omega(P \times tan \varphi(fix))$  Power Control procedure: Specified reactive power curve

| Input box          | Meaning                                                                                                    |
|--------------------|----------------------------------------------------------------------------------------------------|
| tanφ               | Constant value for $tan\phi$                                                                                                    |
| P <sub>Limit</sub> | Lower active power(P) limit up to which the characteristic curve is traveled before the corresponding value Q is used as the fixed value. In $\%/P_{\rm AV}$ |
| Excitation         | Excitation of the specified control value (overexcited / under-excited)                                                                                      |

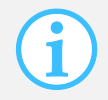

This procedure requires a power quality analyzer that has been connected to the data logger and configured.

×

### 14.4.11 Q( $\cos \phi$ (DI)) procedure

In this procedure the reactive power Q is used as control value. The input signal of the grid operator here relates to the  $\cos \phi$  displacement factor to allow use of the generally greater inverter setting range with reactive power(Q) values. As a result, the inverters can be regulated within greater range.

The specified target value is provided by the grid operator as a digital input signal, for example via a remote control system connected to the digital inputs of the blue'Log. The digital signals are assigned to the specified displacement factor ( $\cos \phi$ ) control values via a bitmask. Using the active power P recorded at the grid connection point by the selected measuring device, the specified displacement factor ( $\cos \phi$ ) is converted into a reactive power(Q) control value by the data logger.

This procedure is configured in a similar manner to the  $\cos\varphi(DI)$  procedure (cf. Section 14.4.1  $\cos\varphi(DI)$  procedure).

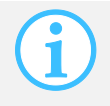

This procedure requires a power quality analyzer that has been connected to the data logger and configured.

### 14.4.12 $Q(\cos \phi(AI))$ procedure

In this procedure the reactive power Q is used as control value. The input signal of the grid operator here relates to the  $\cos \phi$  displacement factor to allow use of the generally greater inverter setting range with reactive power(Q) values. As a result, the inverters can be regulated within greater range.

The specified target value is provided by the grid operator as an analog input signal, for example via a remote control system with an analog output connected to an analog input of the blue'Log. The target value is calculated from the analog value using a two-point linear equation. Using the active power P recorded at the grid connection point by the selected measuring device, the specified displacement factor  $(\cos \phi)$  of the grid operator is converted into a reactive power(Q) control value by the data logger.

This procedure is configured in a similar manner to the  $\cos\varphi(AI)$  procedure (cf. Section 14.4.2  $\cos\varphi(AI)$  procedure).

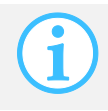

### 14.4.13 $Q(\cos \varphi(fix))$ procedure

In this procedure the reactive power Q is used as control value. A constant  $\cos \phi$  displacement factor is used as the input value/target value. This input value is converted into a specified percentage reactive power(Q) control value to allow use of the generally greater inverter setting range with reactive power(Q) values. As a result, the inverters can be regulated within a greater range.

The target value is specified as a constant  $\cos \phi$  displacement factor value. To this end, a configurable, constant value is saved. Using the active power P recorded at the grid connection point by the selected measuring device, the specified constant displacement factor ( $\cos \phi$ ) is converted into a reactive power(Q) control value by the data logger.

This procedure is configured in a similar manner to the  $\cos\varphi(fix)$  procedure (cf. Section 14.4.3  $\cos\varphi(fix)$  procedure).

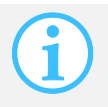

This procedure requires a power quality analyzer that has been connected to the data logger and configured.

### 14.4.14 $Q(\cos \varphi(P))$ procedure

In this procedure a  $\cos \varphi$  value is derived from the target value and is converted into the reactive power Q as a control value to allow use of the generally greater inverter setting range with reactive power(Q) values. As a result, the inverters can be regulated within a greater range.

By changing the reactive power, the active power fed in at the grid connection point can be influenced. To do this, the active power P fed in at the grid connection point is recorded by the selected measuring device and transferred to the data logger which assigns the displacement factor to the relevant power, for example on basis of a two-point characteristic curve, and converts it into a reactive power( $\Omega$ ) control value using the active power P recorded by the selected measuring device at the grid connection point.

This procedure is configured in a similar manner to the  $\cos\varphi(P)$  procedure (cf. Section 14.4.4  $\cos\varphi(P)$  procedure).

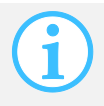

### 14.4.15 $\Omega(\cos\varphi(U))$ procedure

In this procedure a  $\cos \varphi$  value is derived from the target value and is converted into the reactive power Q as control value to allow use of the generally greater inverter setting range with reactive power(Q) values. As a result, the inverters can be regulated within a greater range.

By changing the reactive power, it is possible to influence the voltage at the grid connection point by recording the voltage U at the grid connection point by the selected measuring device and transferring the measurements to the data logger. This assigns the displacement factor to the relevant power, for example on the basis of a two-point characteristic curve, and converts it into a reactive power(Q) control value using the active power P additionally recorded by the selected measuring device at the grid connection point.

This procedure is configured in a similar manner to the  $\cos\varphi(U)$  procedure (cf. Section 14.4.5  $\cos\varphi(U)$  procedure).

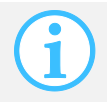

### 14.4.16 Procedure in the event of an error

The procedure describes what happens in the event of an error. Different procedures can be configured for different errors.

| Failover methods                            |                                             |
|---------------------------------------------|---------------------------------------------|
| Failover method on invalid<br>method switch | cosφ(DI) 🔹 🔅                                |
| Default failover method                     | Q(U) 🝷 🔅                                    |
| Default values on error in<br>every method  |                                             |
| Q(fix)                                      | 10 %                                        |
|                                             | Underexcited / Cap. feed in / Ind. sourcing |
| cosφ(fix)                                   | 0.995                                       |
|                                             | Underexcited / Cap. feed in / Ind. sourcing |

Fig. 83: Power Control reactive power procedure: Failover methods

### Procedure in the event of invalid procedure switch

The fallback procedure in the event of an invalid procedure switch takes effect if the specifications for switching the reactive power procedures are incorrect (e.g. no input is set or several inputs are set).

A fallback procedure can be selected and configured from all reactive power procedures (cf. Section 14.4 Reactive power procedure).

#### General fallback procedure

The general fallback procedure allows an alternative reactive power procedure to be used in the event of an error affecting the regular reactive power procedures.

A general fallback procedure can be selected and configured from all reactive power procedures (cf. Section 14.4 Reactive power procedure).

The following errors lead to the use of the general fallback procedure:

- Errors when receiving specified target values (digital input, multi input or communication with the power quality analyzer)
- Errors when configuring the selected reactive power procedure.

If no general fallback procedure was selected, the standard values will be used straight away in the event of an error.

### Standard values in the event of errors in all procedures

In the event of an error in the reactive power procedure or in the configured fallback procedures, the configured  $\cos\varphi$  or Q fallback value will be specified as the target value according to the reactive power procedure ( $\cos\varphi$  or Q) selected.

If for instance no valid target value can be specified using the selected "Q(AI)" reactive power procedure with the help of an analog input signal (e.g. analog current signal outside the permitted 4 - 20 mA range), a target value will be specified via the selected general fallback procedure (e.g. "Q(U)"). If communication between the power quality analyzer (PQA) and the blue'Log fails, no valid target value can be defined. In this case, a set fallback value is specified as the target value.

The following errors lead to the use of the fallback values:

- Errors when receiving specified target values (digital input, multi input or communication with the power quality analyzer) for the general fallback procedure
- Errors when configuring the selected fallback procedure.
- Communication errors between the master blue'Log and slave blue'Log (the delay time before use of the fallback value is 10 minutes)
#### 14.4.17 Gradient limitation reactive power(Q) procedure

Gradient limitation for reactive power procedures is a function designed to limit the maximum change in reactive power within a specified period. The change in reactive power should follow a specific linear course (target trajectory). This linear course is defined via the gradient which is given as maximum change in reactive power per second.

The gradient limitation relates exclusively to reactive power(Q) procedures (e.g. Q(DI)) and is always active when changing the specified reactive power.

With gradient limitation, the specified values are sent to the inverter in a time-discrete manner owing to the system's dead times. The following figure is an exemplary illustration of the time-discrete specified values.

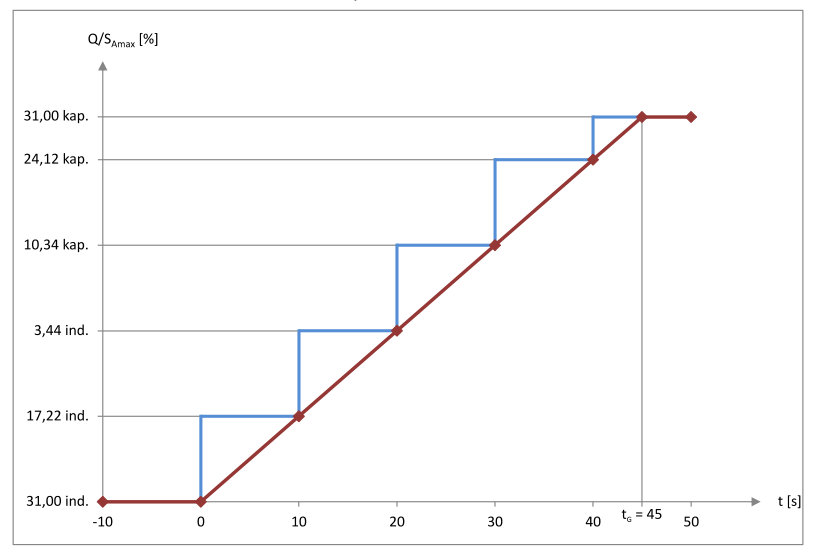

Fig. 84: Gradient limitation reactive power procedure: Time-discrete specification

- Red line: Target trajectory for specified reactive power
- Blue line: Time-discrete specified control values

The configurable gradient is determined using the following formula:

$$G = \frac{\Delta Q_{total}}{t_G} = \frac{Q_{max,ind} + Q_{max,cap}}{t_G}$$

- $\Delta Q_{total}$  Target value specification range for reactive power regulation in %  $S_{AV}$
- $Q_{max,ind}$  Max. inductive reactive power capacity of the inverters in % S<sub>AV</sub>
- *Q<sub>max,cap</sub>* Max. capacitive reactive power capacity of the inverters in % S<sub>AV</sub>
- t<sub>G</sub> Time parameter for gradient limitation in s

#### 14.4.18 System control loop

With the help of the "System control loop" setting option, the relevant reactive power procedure can be used for control purposes (open control loop; selection of control loop  $\rightarrow$  "OFF") or regulation purposes (closed control loop; selection of system control loop  $\rightarrow$  "ON"). Enabling a system control loop provides compensations for inconsistencies between production and the grid connection point (GCP), which occur due to the reactive power requirement of medium voltage cables and the transformer.

| Plant control circuit           |      |                        |
|---------------------------------|------|------------------------|
| control circuit                 | ON   |                        |
| Transformer                     | yes  |                        |
| Transformer rated power         | 1100 | kVA                    |
| Plant control circuit<br>limits |      |                        |
| lower p <sub>limit</sub>        | 5    | % of P <sub>AV</sub>   |
| lower cos $\phi_{limit}$        | 0.8  |                        |
| upper Q <sub>limit</sub>        | 60   | % of S <sub>Amax</sub> |

Fig. 85: Power Control reactive power procedure: Reactive power regulation

| Input box                                | Meaning                                                                                               |
|------------------------------------------|----------------------------------------------------------------------------------------------------|
| System control loop                      | Enables reactive power regulation in a closed loop                                                    |
| Transformer                              | If enabled, the reactive power requirement of the transformer is taken into account during regulation |
| Transformer nominal<br>power             | Details of the transformer nominal power                                                              |
| $Lower \ P_{\text{Limit}}$               | Active power threshold above which reactive power regulation is enabled                               |
| Lower $cos\phi_{Limit}$                  | Operating limit for reactive power regulation for $\mbox{cos}\phi$                                    |
| $Upper \; \boldsymbol{Q}_{\text{Limit}}$ | Details of the operating limit for reactive power regulation for $\ensuremath{Q}$                     |

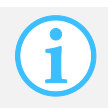

The system control loop is only active if the reactive power procedure is selected.

# i

For correct functionality of the system control loop, the following parameters have to be properly configured.

- Agreed upon connection power P<sub>AV</sub> [kW]
- AC nominal voltage U<sub>Nom</sub> [kV]
- Agreed upon maximum apparent power  $S_{AV}$  [kVA]
- Parameter model [transformer / no transformer]
- Transformer nominal power [kVA]
- Lower P<sub>Limit</sub> [%]
- Lower  $\cos \phi_{\text{Limit}}$
- Upper Q<sub>Limit</sub> [%]

i

A power quality analyzer at the grid connection point is essential for the operation of the system control loop.

#### 14.5 Power Control checklist

- 1. Is the chosen Power Control procedure suitable for the grid operator's specified target values?
- 2. Is the chosen Power Control procedure supported by the inverters?
- 3. Are the grid operator's remote control system interfaces compatible with the blue'Log interfaces?
- 4. Are there any specific features to be taken into account using the chosen active power procedure?
- 5. Are all necessary meters or a power quality analyzer installed in the PV system?
- 6. Are all necessary meters or a power quality analyzer configured in the blue'Log?
- 7. Is the correct data logger mode selected?
- 8. Are the PV system's technical data stored correctly?
- 9. Are the Power Control procedures and any advanced settings (e.g. gradient limitation) configured correctly?
- 10. Have the fallback procedures (in the case of reactive power procedures only) and the fallback values been set up?

### 15. Technical data

#### TECHNICAL DATA

| Power supply                      | 20-60 V DC                                                |
|-----------------------------------|-----------------------------------------------------------|
| Power consumption                 | Typically 5 W                                             |
|                                   | max. 80 W, incl. MX module                                |
| ESD protection                    | Tested in accordance with DIN EN 61000-4-2 (4 kV          |
|                                   | contact discharge, 8 kV air discharge)                    |
| Operating temperature             | -20°C to 70°C                                             |
| Storage and transport temperature | -20°C to 85°C                                             |
| Protection class                  | IP 20                                                     |
| Max. elevation                    | 2000 m                                                    |
| Max. rel. air humidity.           | 80 %                                                      |
| Max. degree of soiling            | 2                                                         |
| Installation                      | Wall installation, electrical distribution board, control |
|                                   | cabinet                                                   |
| Dimensions                        | 147 mm x 110 mm x 63 mm (W x H x D),                      |
|                                   | including side parts                                      |
| Weight                            | 385 g                                                     |

#### DISPLAY / OPERATION

| Display                             | 1 (291 x 118 pixels)          |
|-------------------------------------|-------------------------------|
| LED display                         | 3                             |
| Operating buttons / directional pad | 2 / 1                         |
| Reset button                        | 1                             |
| DIP switches (bus termination)      | 3 (2 x RS485/422 and 1 x CAN) |

#### **INTERFACES**

Communication

2 x RS485/RS422 (interface is automatically switched and can be terminated individually)

1 x CAN (can be terminated)

1 x Ethernet (10/100 MBit)

Digital inputs

4 x digital inputs (mode configurable via software for each port)

The following options are available for each input:

| Туре    | Usage                  | Range           |
|---------|------------------------|-----------------|
| Digital | Potential-free contact | 24 V DC / 20 mA |
| Digital | SO                     | S0-compliant    |

Digital outputs/multi inputs

The four ports each have a pin for a digital output, a multi input and a ground:

4 x digital outputs (mode configurable via software for each port)

4 x multi inputs (mode configurable via software for each port)

The following options are available for each digital output:

| Туре    | Usage          | Range                                                                                                    |
|---------|----------------|----------------------------------------------------------------------------------------------------|
| Digital | Open collector | max. 60 V DC / 200 mA                                                                                                    |
| Digital | Voltage output | 20-60 V DC (corresponding to supply voltage),<br>max. 45 W, in total of all digital outputs<br>(basic module and MX modules)<br>max. 200 mA per output |

The following options are available for each multi input:

| Туре    | Usage                  | Range        | Precision | Resolution |
|---------|------------------------|--------------|-----------|------------|
| Digital | Voltage level input    | 0-24 V DC    |           |            |
| Digital | Potential-free contact | 24 V DC /    |           |            |
|         |                        | 20 mA        |           |            |
| Digital | SO                     | S0-compliant |           |            |
| Analog  | Voltage input          | 0-10 V DC    | 2 mV DC   | 40 µV DC   |
| Analog  | Voltage input          | 0-1 V DC     | 0.2 mV DC | 4 µV DC    |
| Analog  | Voltage input          | 0-100 mV DC  | 20 µV DC  | 0.4 µV DC  |
| Analog  | Current input          | 0-20 mA      | 4 μΑ      | 100 nA     |
| Analog  | Resistor (PT1000)      | 600-1800 Ω   | 2 Ω       | 0.5 Ω      |

| Memory            | SD card slot                                                                                                    |
|-------------------|----------------------------------------------------------------------------------------------------|
| Service interface | USB front socket (type A)                                                                                                    |
| Expandability     | The system can be expanded with additional interfaces by connecting MX modules. Please note the limitations under "Software features". |

#### DRIVERS

Supported inverters

The system is supplied with all inverter drivers available at the time of production. The number of supported inverter manufacturers is increasing all the time. For further information please visit the blue'Log driver data sheets at <u>http://www.meteocontrol.com/de/downloads/</u>.

#### SOFTWARE FEATURES

|                                                                                           | X-1000       | X-3000       | X-6000       |
|-------------------------------------------------------------------------------------------|--------------|--------------|--------------|
| Maximum recordable power <sup>1)</sup>                                                    | ≤ 100 kWp    | ≤ 1000 kWp   | Unlimited    |
| Number of bus devices monitored $(1), 2)$                                                 | Max. 50      | Max. 100     | Max. 100     |
| Number of inputs (DI/AI) monitored Basic module only $^{\scriptscriptstyle 3)}$           | Max. 8       | Max. 8       | Max. 8       |
| Number of inputs (DI/AI) monitored<br>Basic module and expansion<br>modules <sup>3)</sup> | Max. 12      | Max. 20      | Max. 28      |
| Web Portal compatibility<br>safer'Sun: Professional<br>VCOM virtual control room          | ✓<br>✓       | ✓<br>✓       | ✓<br>✓       |
| Remote access via portal 4)                                                               | $\checkmark$ | $\checkmark$ | $\checkmark$ |
| Visualization via websites                                                                | $\checkmark$ | ✓            | ✓            |
| Live values                                                                               | $\checkmark$ | ✓            | ✓            |
| Websites for PC and tablet                                                                | $\checkmark$ | $\checkmark$ | ✓            |
| Online firmware update                                                                    | $\checkmark$ | $\checkmark$ | $\checkmark$ |
| ftp push <sup>5)</sup>                                                                    | $\checkmark$ | $\checkmark$ | $\checkmark$ |
| Power Control active power                                                                | $\checkmark$ | $\checkmark$ | $\checkmark$ |
| Intelligent power limiting (IPL)                                                          | $\checkmark$ | $\checkmark$ | $\checkmark$ |
| Power Control reactive power                                                              |              | $\checkmark$ | $\checkmark$ |

<sup>1)</sup> Limit applies to basic module and basic module with expansion modules

<sup>2)</sup> E.g.: inverter, energy meter, power quality analyzer, string monitoring unit (see blue'Log driver data sheet for max. number)

<sup>3)</sup> E.g.: sensors, ripple control receiver

<sup>4)</sup> Function available in safer'Sun Professional and VCOM virtual control room

<sup>5)</sup> Data transmission via ftp push 1 x daily, more frequent transmission is possible subject to payment of a license fee

| MEMORY |               |               |               |
|--------|---------------|---------------|---------------|
| Туре:  | SD card       |               |               |
| Size:  | X-1000: 16 GB | X-3000: 16 GB | X-6000: 32 GB |

#### 16. Environmental protection and disposal

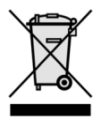

Old and defective devices should be disposed of in accordance with national and local environmental and recycling regulations. Electronic components may not be disposed of along with household waste.

#### 17. CE certificate

#### EG - KONFORMITÄTSERKLÄRUNG EC DECLARATION OF CONFORMITY

# CF

meteo control Energy & Weather Services

Konformitätserklärung gemäß dem Gesetz über Funkanlagen und Telekommunikationsendeinrichtungen (FTEG) und der Richtlinie 1999/5/EG (R&TTE)

Declaration of Conformity in accordance with the Radio and Telecommunications Terminal Equipment Act (FTEG) and Directive 1999/5/EC (R&TTE Directive)

| Hersteller:<br><i>Manufacturer:</i> | meteocontrol GmbH                                                                 |
|-------------------------------------|-----------------------------------------------------------------------------------|
| Anschrift:<br><i>Address:</i>       | Spichererstrasse 48<br>D – 86157 Augsburg<br>Germany                              |
| Produkt:<br><i>Product:</i>         | blue'Log X series<br>MX module RS485/422<br>MX module Multi I/O<br>MX module GPRS |

Wir erklären, dass die genannten Produkte folgenden Dokumenten und Normen entsprechen: We declare that the products described above are in compliance with following documents and norms:

| Measurement of | electromagnetic field strength and SAR |
|----------------|----------------------------------------|
| DIN EN 50383:  | (2011-06)                              |

Global System for Mobile communications (GSM) ETSI EN 301 511: V9.0.2 (2003-03)

| Electromagnetic comp | atibility |           |
|----------------------|-----------|-----------|
| ETSI EN 301 489-1:   | (2011-09) |           |
| ETSI EN 301 489-7:   | V1.3.1    | (2005-11) |
| DIN EN 61000-6-2     | (2011-06) |           |
| DIN EN 61000-6-3     | (2011-09) |           |
| DIN EN 61000-6-4     | (2011-09) |           |
| Electrical Safety    |           |           |
| EN 61010-1:          |           | (2010)    |
| IEC 61010-1          | (ed.3)    |           |
| UL 61010-1:          | (2012-05) |           |
| CSA C22.2 No. 61010- | (2012-05) |           |

<u>Augsburg, 13.07.2015</u> Ort, Datum *Place, date* 

Jens Wening Technischer Direkto Technical Director

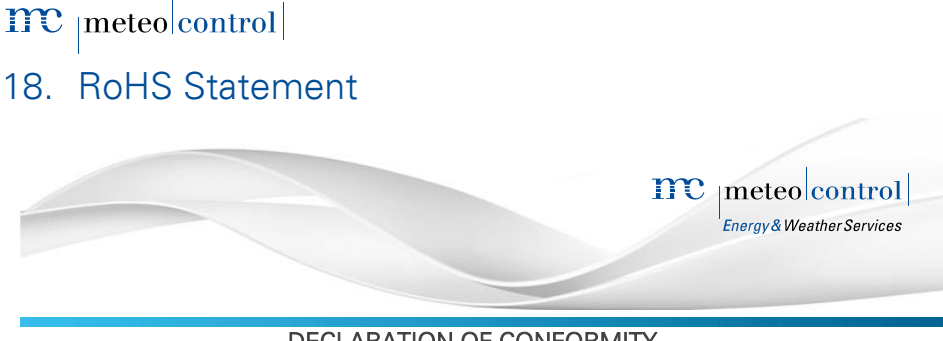

#### DECLARATION OF CONFORMITY 2011/65/EU (ROHS)

**meteocontrol GmbH** declares that all manufactured products are RoHS compliant according to the Directive 2011/65/EU of the European Parliament and the Council from 8 June 2011 on restriction of the use of certain hazardous substances in electrical and electronic appliances. This concerns the following substances whose concentrations must not be exceeded:

| Lead                                  | 0.1 %  |
|---------------------------------------|--------|
| Mercury                               | 0.1 %  |
| Cadmium                               | 0.01 % |
| Hexavalent chromium                   | 0.1 %  |
| Polybrominated biphenyls (PBB)        | 0.1 %  |
| Polybrominated diphenyl ethers (PBDE) | 0.1 %  |

Since we are guaranteed RoHS compliance by our suppliers, we, **meteocontrol GmbH**, can confirm with a clear conscience that all our products comply with the abovementioned Directive.

Augsburg, 23.02.2015

Place and Date

Jens Wening Technical Directo

#### Energy&Weather<sup>I</sup>Services

Niederlassung Moers Carl-Zeiss-Straße 46<sup>|</sup> 47445 Moers

meteocontrol GmbH<sup>I</sup> Spicherer Straße 48<sub>1</sub> 86157 Augsburg Geschäftsführung <sup>I</sup> Martin Schneider| Robert Pfatischer Amtsgericht Augsburg <sup>I</sup> HRB 16 415<sub>1</sub> DE 19 45 56 368 Hypovereinsbank Augsburg <sup>I</sup>

IBAN DE97 7202 0070 6770 1156 02 BIC HYVEEDEMM408

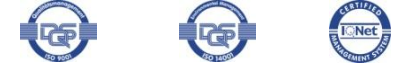

# $\mathfrak{m}_{|\mathsf{meteo}|\mathsf{control}|}$

## 19. List of figures

| Fig. 1: Overview of the blue'Log front panel                       | 12 |
|--------------------------------------------------------------------|----|
| Fig. 2: Overview of the blue'Log rear panel                        | 13 |
| Fig. 3: Secure mounting on a DIN rail                              | 17 |
| Fig. 4: MX modules (example: RS485/422)                            | 18 |
| Fig. 5: Unlocking the fasteners                                    | 19 |
| Fig. 6: Pulling off right-hand side cap                            | 19 |
| Fig. 7: Expansion socket                                           | 19 |
| Fig. 8: Plugging expansion module into the blue'Log                | 20 |
| Fig. 9: Attached expansion module                                  | 20 |
| Fig. 10: blue'Log and MX module connected and side cap attached    | 21 |
| Fig. 11: blue'Log with various MX modules                          | 22 |
| Fig. 12: Order of installed MX modules                             | 22 |
| Fig. 13: blue'Log display: Start menu                              | 28 |
| Fig. 14: blue'Log display: Setting languages, quick access         | 28 |
| Fig. 15: blue'Log display: User selection                          | 29 |
| Fig. 16: blue'Log display: DHCP enabled                            | 30 |
| Fig. 17: blue'Log display: DHCP disabled                           | 30 |
| Fig. 18: blue'Log display: Updating via USB                        | 31 |
| Fig. 19: blue'Log display: Licenses on the display                 | 31 |
| Fig. 20: Logging on to device websites                             | 32 |
| Fig. 21: blue'Log wizard information window                        | 33 |
| Fig. 22: blue'Log wizard navigation bar                            | 33 |
| Fig. 23: Device websites: Dashboard                                | 34 |
| Fig. 24: Device websites: Firmware update                          | 42 |
| Fig. 25: Device websites: Adding a new analog sensor               | 43 |
| Fig. 26: Device websites: Sensor overview – analog sensors         | 44 |
| Fig. 27: Device websites: Adding new modbus sensor                 | 45 |
| Fig. 28: Device websites: RS485/422 sensor interface configuration | 46 |
| Fig. 29: Device websites: Sensor overview – modbus sensors         | 46 |
| Fig. 30: Device websites: Adding a new S0 meter                    | 47 |
| Fig. 31: Device websites: Meter overview – S0 meter                | 48 |
| Fig. 32: Device websites: Adding new modbus meter                  | 49 |
| Fig. 33: Device websites: RS485/422 meter interface configuration  | 50 |

| Fig. | 34:  | Device websites: Modbus meter overview                                            | .50 |
|------|------|-----------------------------------------------------------------------------------|-----|
| Fig. | 35:  | Device websites: Adding a new inverter                                            | .51 |
| Fig. | 36:  | Device websites: Inverter overview                                                | .51 |
| Fig. | 37:  | Device websites: String measuring system settings                                 | .52 |
| Fig. | 38:  | Device websites: String measuring system overview                                 | .52 |
| Fig. | 39:  | Device websites: Adding new battery system                                        | .53 |
| Fig. | 40:  | Device websites: Battery system overview                                          | .53 |
| Fig. | 41:  | Device websites: Latest alarms                                                    | .54 |
| Fig. | 42:  | Device websites: Updating contact addresses                                       | .55 |
| Fig. | 43:  | Device websites: Alarm configuration                                              | .56 |
| Fig. | 44:  | Device websites: Selecting sensor diagram options                                 | .57 |
| Fig. | 45:  | Device websites: Selecting meter diagram options                                  | .58 |
| Fig. | 46:  | Device websites: Selecting inverter diagram options                               | .59 |
| Fig. | 47:  | Device websites: Visualizing the measured data                                    | .60 |
| Fig. | 48:  | Device websites: Visualizing the real-time values                                 | .60 |
| Fig. | 49:  | Device websites: String measuring system                                          | .61 |
| Fig. | 50:  | Device websites: Selecting battery system diagram options                         | .62 |
| Fig. | 51:  | Device websites: Selecting Power Control diagram options                          | .63 |
| Fig. | 52:  | Device websites: Logbook                                                          | .64 |
| Fig. | 53:  | Remote control system connection: Digital input (DI)                              | .66 |
| Fig. | 54:  | Remote control system connection: Analog input (AI)                               | .66 |
| Fig. | 55:  | Power Control: Overview                                                           | .69 |
| Fig. | 56:  | Power Control: Master data logger mode                                            | .70 |
| Fig. | 57:  | Power Control: Slave data logger mode                                             | .71 |
| Fig. | 58:  | Power Control: System data                                                        | .73 |
| Fig. | 59:  | Power Control: Active power regulation                                            | .74 |
| Fig. | 60:  | P(DI) Power Control procedure: Selecting the digital inputs                       | .76 |
| Fig. | 61:  | P(DI) Power Control procedure: Reduction levels bitmask                           | .77 |
| Fig. | 62:  | P(AI) Power Control procedure: Setting measured values                            | .78 |
| Fig. | 63:  | P(fix) Power Control procedure: Setting the permanent reduction                   | .79 |
| Fig. | 64:  | Power Control: Example IPL set-up                                                 | .81 |
| Fig. | 65:  | Gradient limitation active power procedure: Time-discrete specification           | .82 |
| Fig. | 66:  | P procedure fallback value                                                        | .84 |
| Fig. | 67:  | Power Control: Reactive power regulation                                          | .85 |
| Fig. | 68:  | $\mbox{cos}\phi(\mbox{DI})$ Power Control procedure: Selecting the digital inputs | .87 |
| blue | 'Log | X series 119                                                                      | 120 |

| Fig. | 69: | cosq(DI) Power Control procedure: Specifications bitmask8                             | 8 |
|------|-----|---------------------------------------------------------------------------------------|---|
| Fig. | 70: | cosq(AI) Power Control procedure: Setting measured values                             | 9 |
| Fig. | 71: | $\cos\phi(\text{fix})$ Power Control procedure: Setting the constant specified value9 | 0 |
| Fig. | 72: | $\cos \phi$ (P) Power Control procedure: 2 point without hysteresis                   | 1 |
| Fig. | 73: | $\cos\phi$ (P) Power Control procedure: 4 point with hysteresis9                      | 2 |
| Fig. | 74: | $\cos \phi$ (U) Power Control procedure: 2 point without hysteresis                   | 3 |
| Fig. | 75: | $\cos \phi$ (U) Power Control procedure: 4 point with hysteresis                      | 4 |
| Fig. | 76: | Q(DI) Power Control procedure: Selecting the digital inputs9                          | 5 |
| Fig. | 77: | Q(DI) Power Control procedure: Specifications bitmask                                 | 6 |
| Fig. | 78: | Q(AI) Power Control procedure: Setting measured values                                | 7 |
| Fig. | 79: | Q(fix) Power Control procedure: Setting the constant specified value9                 | 8 |
| Fig. | 80: | Q(U) Power Control procedure: 2 point with hysteresis                                 | 9 |
| Fig. | 81: | Q(U) Power Control procedure: 2 point with hysteresis                                 | 0 |
| Fig. | 82: | $Q(P \times tan \phi(fix))$ Power Control procedure: Specified reactive power curve10 | 1 |
| Fig. | 83: | Power Control reactive power procedure: Failover methods                              | 5 |
| Fig. | 84: | Gradient limitation reactive power procedure: Time-discrete specification 10          | 7 |
| Fig. | 85: | Power Control reactive power procedure: Reactive power regulation10                   | 9 |

## meteo control

Spicherer Str. 48 • D-86157 Augsburg • Phone +49 (0) 821 / 3 46 66-88 • Fax +49 (0) 821 / 3 46 66-11 technics@meteocontrol.de • www.meteocontrol.de/en

Text and illustrations represent state-of-the-art technology at time of printing • Subject to technical modifications • We assume no liability for printing errors. Version 20150922